# LCD-projector Gebruikershandleiding

De kleur en het uiterlijk van het product kunnen afwijken van de afbeelding in deze handleiding. De specificaties kunnen zonder voorafgaande kennisgeving worden gewijzigd om de prestaties te verbeteren.

### BELANGRIJKE VEILIGHEIDSVOORZORGEN

| Voor u begint         | 1-1 |
|-----------------------|-----|
| Beheer en onderhoud   | 1-2 |
| Veiligheidsvoorzorgen | 1-3 |

### **INSTALLATIE EN AANSLUITING**

| Inhoud van de verpakking 2-1                         |
|------------------------------------------------------|
| De projector installeren 2-2                         |
| Vlakzetten met de verstelbare voetjes 2-3            |
| Zoomen en scherpstellen 2-4                          |
| Schermgrootte en projectieafstand 2-5                |
| Vervangen van de lamp 2-6                            |
| Achterkant 2-7                                       |
| Ondersteunde weergavemodi 2-8                        |
| De stroom aansluiten 2-9                             |
| Aansluiten op een pc en de pc instellen 2-10         |
| Een pc aansluiten via een HDMI/DVI-kabel 2-11        |
| Een HDMI-compatibel apparaat aansluiten 2-12         |
| Een AV-apparaat aansluiten via een D-sub-kabel 2-13  |
| Een AV-apparaat met componentuitvoer aansluiten 2-14 |
| Aansluiten via een videokabel 2-15                   |
| Een externe luidspreker aansluiten 2-16              |
| Kensington-slot 2-17                                 |

### **GEBRUIK**

| Productkenmerken   |           |         |                   | <br>3-1 |
|--------------------|-----------|---------|-------------------|---------|
| Voor- en bovenkant |           |         |                   | <br>3-2 |
| Afstandsbediening  |           |         |                   | <br>3-3 |
| Indicatielampjes   |           |         |                   | <br>3-4 |
| Het schermmenu ge  | bruiken ( | (OSD: O | n Screen Display) | <br>3-5 |

### **PROBLEMEN OPLOSSEN**

| Voordat u om hulp vraagt |  | 4-1 |
|--------------------------|--|-----|
|--------------------------|--|-----|

### **MEER INFORMATIE**

| Specificaties                         | 5-1 |
|---------------------------------------|-----|
| RS-232C-opdrachtentabel               | 5-2 |
| Contact opnemen met SAMSUNG WORLDWIDE | 5-3 |
| Correcte verwijdering - alleen Europa | 5-4 |

### 1-1 Voor u begint

### Gebruikte pictogrammen in deze handleiding

| PICTOGRA<br>M | NAAM         | BETEKENIS                                                                                                    |
|---------------|--------------|----------------------------------------------------------------------------------------------------|
| !             | Waarschuwing | Geeft gevallen aan waarbij de functie misschien niet werkt of waarbij de instelling geannu-<br>leerd kan worden. |
|               | Opmerking    | Geeft een hint of tip aan bij het gebruik van een functie.                                                       |

### Gebruik van de handleiding

- Lees de veiligheidsvoorzorgen goed door voordat u dit product gaat gebruiken.
- Als er een probleem optreedt, raadpleegt u het gedeelte 'Problemen oplossen'.

### Mededeling betreffende auteursrecht

De inhoud van deze handleiding kan zonder voorafgaande kennisgeving worden gewijzigd.

#### Copyright © 2010 Samsung Electronics Co., Ltd. Alle rechten voorbehouden.

Het auteursrecht op deze handleiding is voorbehouden door Samsung Electronics, Co., Ltd.

De inhoud van deze handleiding mag niet worden verveelvoudigd, gedistribueerd of gebruikt, geheel of gedeeltelijk of in welke vorm dan ook, zonder schriftelijke toestemming van Samsung Electronics, Co., Ltd.

### 1-2 Beheer en onderhoud

#### De behuizing en de lens reinigen

Reinig de projector met een zachte, droge doek.

- Reinig het product niet met een ontvlambare stof zoals wasbenzine of verfverdunner.
- Voorkom krassen op de lens van uw vingernagels of een scherp voorwerp.
  - Dit kan krassen en/of schade aan het product veroorzaken.
- Reinig het product niet met een natte doek of door water rechtstreeks op het product te spuiten.
   Als er water in het product komt, kan dit resulteren in brand, elektrische schokken of problemen met het product.
- Als er water op de behuizing van de projector komt, kan er een witte vlek ontstaan.
- Het uiterlijk en de kleur kunnen afhankelijk van het model verschillen.

#### De binnenkant van de projector reinigen

Neem contact op met een erkend Samsung servicecentrum voor reiniging van het binnenwerk van de projector.

• Neem contact op met een servicecentrum als er stof of andere substanties in de projector zijn terechtgekomen.

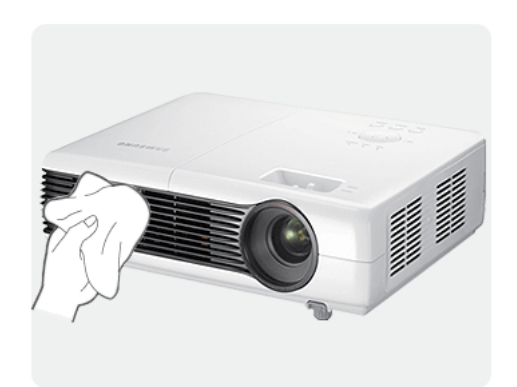

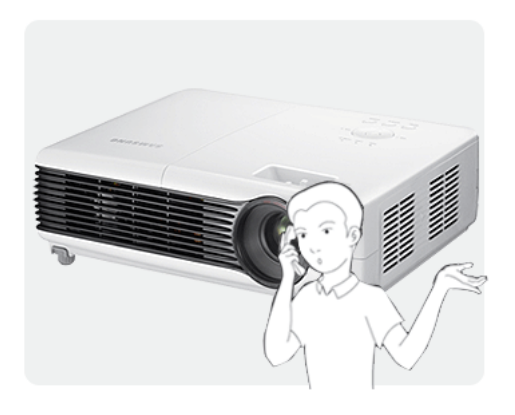

### Pictogrammen bij veiligheidsvoorzorgen

| PICTOGRA<br>M | NAAM         | BETEKENIS                                                                                                    |
|---------------|--------------|----------------------------------------------------------------------------------------------------|
|               | Waarschuwing | Wanneer u voorzorgen negeert die met dit teken zijn aangegeven, kan ernstig of zelfs dodelijk letsel ontstaan.             |
|               | Waarschuwing | Wanneer u voorzorgen negeert die met dit teken zijn aangegeven, kan lichamelijk letsel of schade aan eigendommen ontstaan. |

#### Betekenis van de tekens

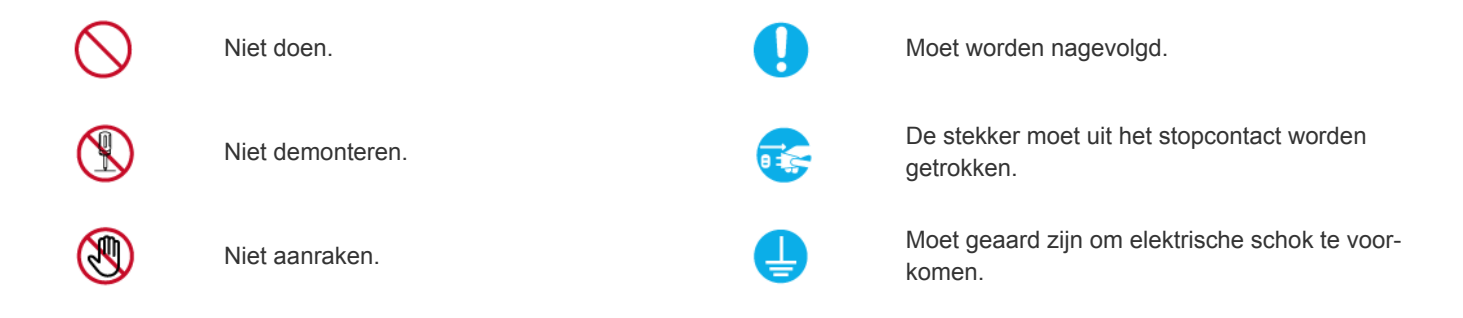

### Aanwijzingen over elektriciteit

De volgende afbeeldingen dienen ter naslag en kunnen verschillen, afhankelijk van model en land. Het uiterlijk en de kleur kunnen afhankelijk van het model verschillen.

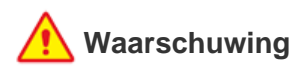

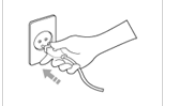

- Steek de stekker stevig in het stopcontact.
- Anders kan er brand ontstaan.

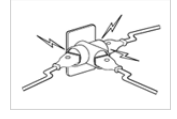

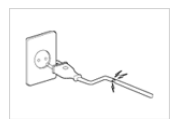

Gebruik geen beschadigd netsnoer of stekker of een loszittend stopcontact.

 Anders kan er een elektrische schok of brand ontstaan.

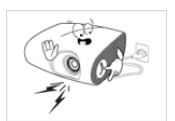

Sluit niet meerdere elektrische apparaten op één stopcontact aan.

• Anders kan er door oververhitting van het stopcontact brand ontstaan.

Buig of draai het netsnoer niet overmatig en zet geen hete voorwerpen op het netsnoer.

 Anders kunnen er door een beschadigd netsnoer elektrische schokken of brand ontstaan.

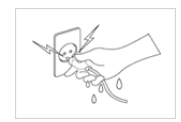

Pak de stekker niet met natte handen vast.

Dit zou een elektrische schok kunnen veroorzaken.

Wilt u het product verplaatsen, zet het dan uit, trek de stekker uit het stopcontact en koppel eventuele andere kabels van het product los.

 Anders kunnen er door een beschadigd netsnoer elektrische schokken of brand ontstaan.

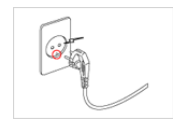

Let erop dat u de stekker in een geaard stopcontact steekt (alleen bij apparatuur van isoleringsklasse 1).

• Anders kan er een elektrische schok of lichamelijk letsel ontstaan.

## <u> W</u>aarschuwing

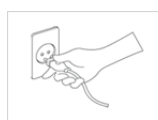

Wanneer u de stekker uit het stopcontact trekt, houdt u de stekker aan de stekker zelf vast en niet aan het snoer.

Wanneer u dit niet doet, kunnen er elektrische schokken of brand ontstaan.

Trek de stekker uit het stopcontact alvorens u het product gaat reinigen.

• Anders bestaat kans op elektrische schokken of brand.

Steek de stekker in een stopcontact waar u makkelijk bij kunt.

 Wanneer er een probleem is met het product, moet u de stekker uit het stopcontact trekken om de stroom volledig af te sluiten. U kunt de stroom niet volledig afsluiten met de aan/ uitknop op het product.

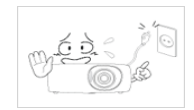

Zet het product niet aan of uit door de stekker in het stopcontact te steken of eruit te trekken. (Gebruik de stekker niet als aan/ uitschakelaar.)

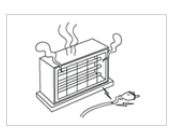

Houd het netsnoer uit de buurt van warmtebronnen.

## Maarschuwing

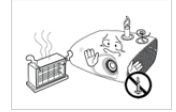

Plaats het product niet op een plek die blootstaat aan direct zonlicht en plaats het product niet in de buurt van een hittebron zoals een vuur of kachel.

 Hierdoor kan de levensduur van het product korter worden of brand ontstaan.

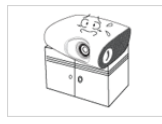

Als u het product in een kast of op een plank plaatst, moet u ervoor zorgen dat de voorkant van het product volledig wordt ondersteund.

- Wanneer u dit niet doet, kan het product vallen en beschadigen of lichamelijk letsel veroorzaken.
- Let erop dat u een kast of plank gebruikt die past bij de grootte van het product.

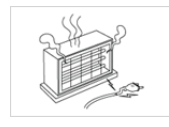

Houd het netsnoer uit de buurt van warmtebronnen.

 Het omhulsel van het snoer zou kunnen smelten en dit zou tot elektrische schokken of brand kunnen leiden.

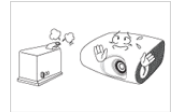

Plaats het product niet op een plek die blootstaat aan stof, vocht (sauna), olie, rook of water (regendruppels) en installeer het niet in een voertuig.

• Dit kan een elektrische schok of brand veroorzaken.

## <u> W</u>aarschuwing

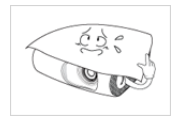

Let erop dat u de ventilatie niet met een tafelkleed of gordijn blokkeert.

Anders bestaat er brandgevaar door interne oververhitting.

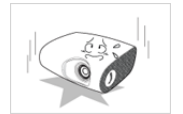

- Zet het product altijd voorzichtig neer.
  - Wanneer u dit niet doet, kunnen er problemen met het product of lichamelijk letsel ontstaan.

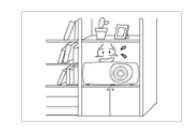

Plaats het apparaat niet op een slecht geventileerde plaats, zoals in een (boeken)kast.

• Anders bestaat er brandgevaar door interne oververhitting.

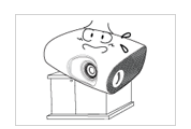

Wanneer u het product op een kast of plank plaatst, moet u erop letten dat de voorkant van het product niet uitsteekt.

 Anders kan het product vallen, wat een storing of lichamelijk letsel zou kunnen veroorzaken.

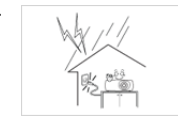

Trek bij onweer de stekker uit het stopcontact.

Wanneer u dit niet doet, kunnen er elektrische schokken of brand ontstaan.

Plaats het product niet in een zeer stoffige omgeving.

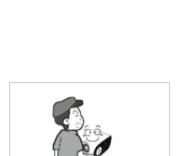

Laat het product niet vallen wanneer u het verplaatst.

 Hierdoor kunnen problemen met het product of lichamelijk letsel ontstaan.

Plaats het product niet op een hoogte waar kinderen erbij kunnen.

• Als een kind het product aanraakt, kan het vallen en dit kan lichamelijk letsel tot gevolg hebben.

### Aanwijzingen over gebruik

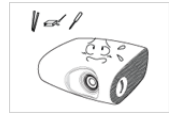

Steek geen ontvlambare objecten of metalen voorwerpen zoals eetstokjes, munten of haarspelden in het product (in de ventilatiegaten, aansluitingen enz.).

- Als er water of een vreemde stof in het product terechtkomt, moet u het apparaat uitzetten, de stekker uit het stopcontact trekken en contact met een servicecentrum opnemen.
- Anders kunnen er problemen met het product of elektrische schokken of brand ontstaan.

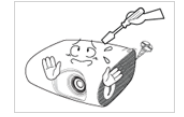

211/₺~\_\_

Probeer het product niet te demonteren, repareren of aan te passen.

 Neem contact op met een servicecentrum als het product gerepareerd moet worden.

Gebruik of plaats geen ontvlambare spuitbussen of objecten bij het product.

• Dit zou een explosie of brand kunnen veroorzaken.

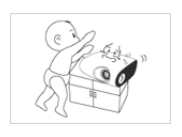

Zorg dat kinderen geen voorwerpen zoals speelgoed of koekjes op het product plaatsen.

 Als een kind dergelijke voorwerpen er weer af zou willen halen, zou het product kunnen vallen en schade of lichamelijk letsel veroorzaken.

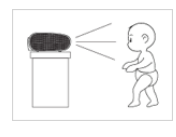

W di

Kijk nooit rechtstreeks in het licht van de lamp en projecteer het beeld niet in de ogen van mensen.

• Dit is vooral bij kinderen gevaarlijk.

Wanneer u de batterijen uit de afstandsbediening haalt, moet u erop letten dat kinderen ze niet in de mond stoppen en doorslikken. Houd batterijen buiten bereik van kinderen.

 Als er batterijen worden doorgeslikt moet u onmiddelijk een arts waarschuwen.

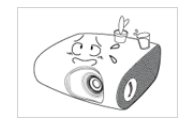

Plaats geen metalen objecten of vloeistofhouders zoals vazen, bloempotten, drank, cosmetica of geneesmiddelen boven het product.

- Als er water of een vreemde stof in het product terechtkomt, moet u het apparaat uitzetten, de stekker uit het stopcontact trekken en contact met een servicecentrum opnemen.
- Anders kunnen er problemen met het product of elektrische schokken of brand ontstaan.

## 🕂 Waarschuwing

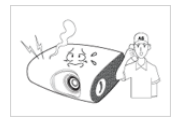

Als het product vreemde geluiden, een brandgeur of rook produceert, trek dan onmiddellijk de stekker uit het stopcontact en neem contact op met een servicecentrum.

• Wanneer u dit niet doet, kunnen er elektrische schokken of brand ontstaan.

Als de pinnen van de stekker of het stop-

contact aan stof, water of vreemde stoffen

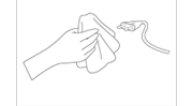

 Anders bestaat kans op elektrische schokken of brand.

blootstaat, moet u het grondig reinigen.

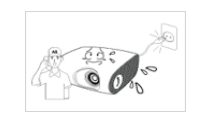

Als er een vreemde stof in het product komt, zet u het product uit, haalt u de stekker uit het stopcontact en neemt u contact op met het servicecentrum.

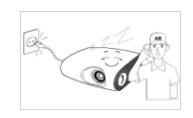

Gebruik het product nooit terwijl er een storing is, zoals geen geluid of beeld.

Zet het product in dat geval uit, trek de stekker uit het stopcontact en neem contact op met een servicecentrum.

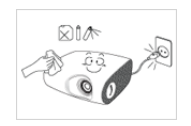

Haal voor het reinigen van het product eerst de stekker uit het stopcontact en reinig het product met een zachte, droge doek.

Gebruik voor het schoonmaken van het product geen chemische middelen zoals was, wasbenzine, alcohol, verdunners, insectenwerende middelen, parfums, smeermiddelen of reinigingsmiddelen. Hierdoor kan de behuizing vervormen of de opdruk loskomen.

Wanneer u het product gedurende langere tijd niet gebruikt, bijvoorbeeld als u van huis gaat, trekt u de stekker uit het stopcontact.

Anders kan zich stof ophopen en brand of een elektrische schok ontstaan door oververhitting of kortsluiting.

Als u het product op een plek plaatst waar de gebruiksomstandigheden sterk variëren, kan er door de omgeving een ernstig kwaliteitsprobleem ontstaan. Installeer het product in zo'n geval alleen na overleg met ons callcenter.

Plekken die blootgesteld zijn aan microscopische deeltjes, chemicaliën, te hoge of lage temperaturen of hoge vochtigheidsgraden, zoals vliegvelden of stations, waar het product lange tijd achter elkaar wordt gebruikt, enzovoort.

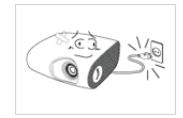

Als u het product laat vallen of als de behuizing kapot gaat, moet u het product uitschakelen en de stekker uit het stopcontact halen. Neem contact op met een servicecentrum.

Wanneer u dit niet doet, kunnen er elektrische schokken of brand ontstaan.

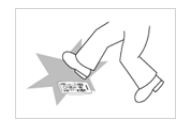

Plaats de afstandsbediening op een tafel of bureau.

Als u op de afstandsbediening gaat staan, kunt u vallen en u bezeren, of kan de afstandsbediening beschadigd raken.

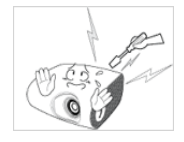

Raak de lamp of ventilatiedelen niet aan wanneer de projector actief is of direct nadat het apparaat is uitgezet, om te voorkomen dat u zich brandt.

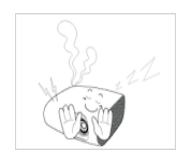

Open nooit de afdekkingen van het product.

Dit kan gevaarlijk zijn vanwege de hoge stroomspanning in het product.

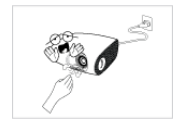

Raak de ventilatieopening niet aan als de projector aan staat, aangezien hier hete lucht uit komt.

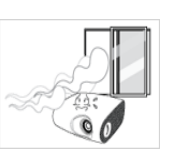

Raak in geval van een gaslek het product en de stekker niet aan maar zorg direct voor ventilatie.

- Een vonk zou een explosie of brand kunnen veroorzaken.
- Raak bij onweer het netsnoer en de antennekabel niet aan.

Raak nooit de lens van het product aan.

De lens kan hierdoor beschadigen.

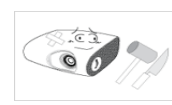

Raak de buitenste delen van het product nooit met gereedschap zoals een mes of hamer aan.

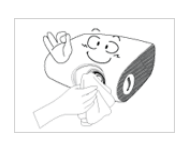

Reinig de voorste projectielens van vuil of vlekken met een spray of een doek die u met een neutraal reinigingsmiddel of met water hebt bevochtigd.

Laat het binnenwerk van de projector mini-

maal één keer per jaar door een servicecen-

trum reinigen.

|--|--|

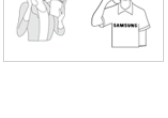

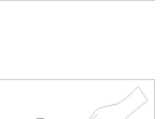

Reinig het product niet met een natte doek of door er water op te sproeien. Gebruik geen chemische middelen zoals reinigingsmiddelen, autowas, schuurmiddelen, was, wasbenzine of alcohol op de plastic delen van het product zoals het projectorhuis, aangezien deze hierdoor zouden kunnen beschadigen.

Gebruik geen onbekende batterijen.

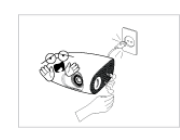

De ventilatieopening blijft nog enige tijd heet nadat de projector is uitgezet. Houd uw handen en de rest van uw lichaam weg van de ventilatieopening.

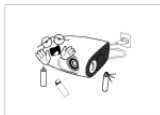

Plaats geen objecten bij de projector die slecht tegen hitte kunnen.

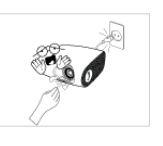

Houd uw lichaam weg van de projectorlamp. De lamp is heet.

(Kinderen en volwassenen met een gevoelige huid moeten extra voorzichtig zijn.)

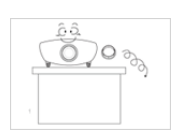

Let op dat u de lenskap van het product niet verliest.

• De lens kan beschadigd raken.

# 2 Installatie en aansluiting

### 2-1 Inhoud van de verpakking

- Pak het product uit en controleer of de onderstaande onderdelen zijn meegeleverd.
  - Bewaar het verpakkingsmateriaal voor het geval u het product in de toekomst wilt vervoeren.

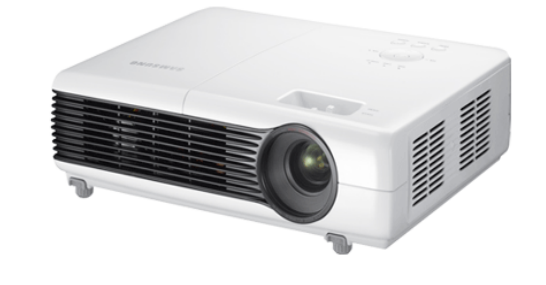

Projector

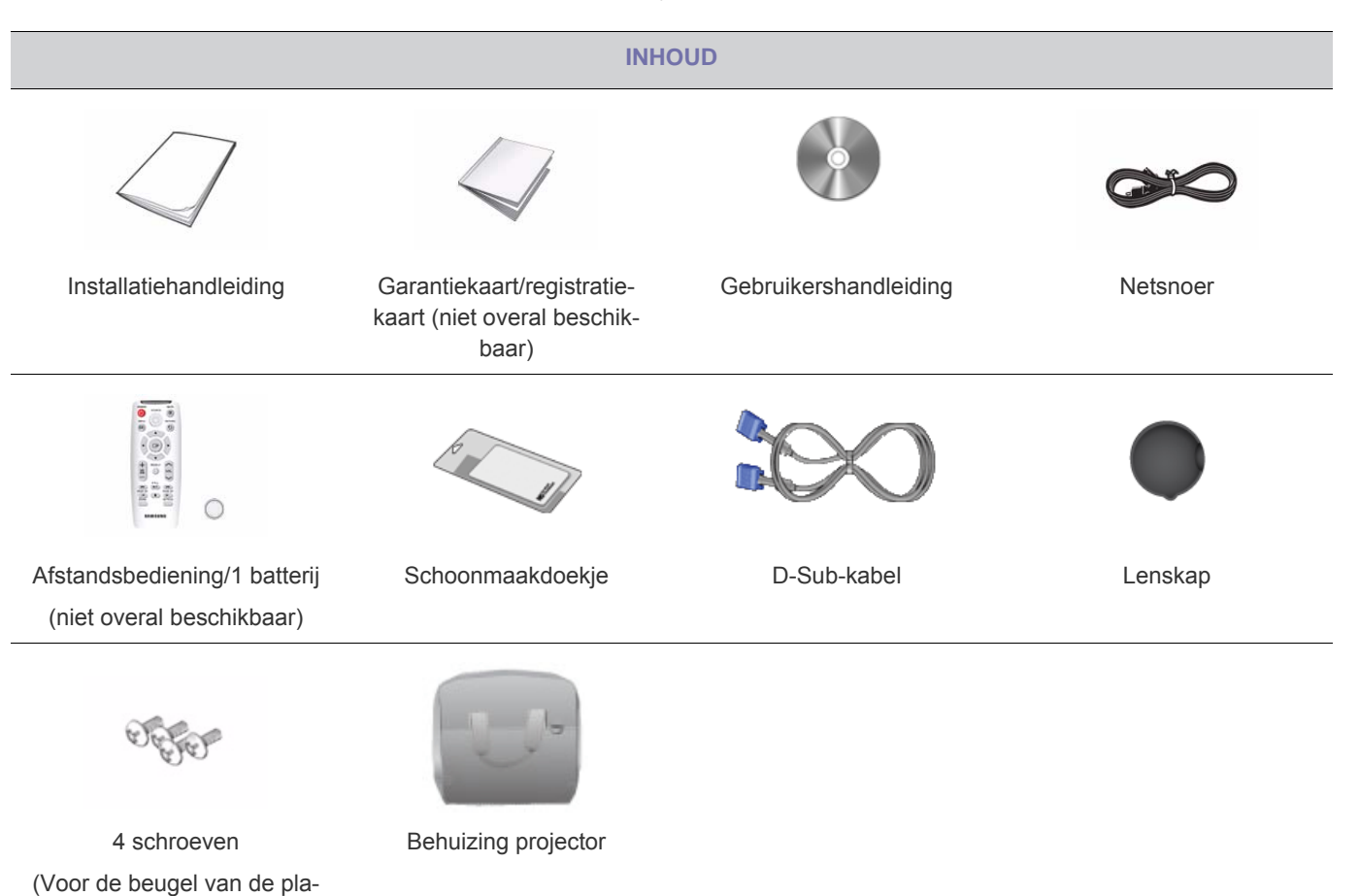

De plafondbevestiging wordt niet bij het product geleverd en moet apart worden aangeschaft. Gebruik de schroeven die bij de projector zijn geleverd om de projector aan de beugel van de plafondbevestiging te bevestigen.

fondbevestiging.)

### 2-2 De projector installeren

- Plaats de projector zodanig dat de lichtbundel loodrecht op het scherm staat.
  - Plaats de projector zodanig dat de lens op het midden van het scherm is gericht. Als het scherm niet verticaal staat, wordt het beeld op het scherm mogelijk niet rechthoekig weergegeven.
  - Plaats het scherm niet in een erg lichte omgeving. Als er te veel omgevingslicht op het scherm valt, wordt het beeld niet duidelijk op het scherm weergegeven.
  - Gebruik gordijnen om het licht tegen te houden wanneer u de projector in een ruimte met veel licht van buiten gebruikt.
  - U kunt de projector op de volgende plaatsen ten opzicht van het scherm installeren: Voor-vloer/voor-plafond/achtervloer/achter-plafond. De installatieposities worden hieronder weergegeven.

#### Het beeld aanpassen wanneer u de projector achter het scherm installeert

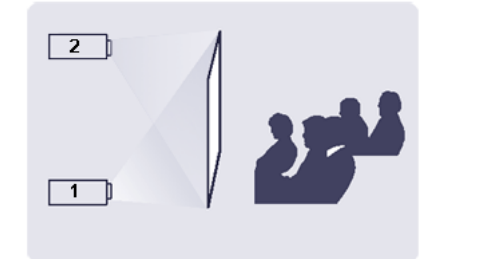

Installeren achter een halftransparant scherm.

Wanneer u de projector achter een halftransparant scherm plaatst, gebruikt u het menu om het beeld aan te passen zodat het correct wordt weergegeven, afhankelijk van de positie van de projector: achter-vloer (of laag) of achter-plafond.

- Voor achter-vloer drukt u op: Menu > Instellingen > Installeren > Acht.-vloer
- Voor achter-plafond drukt u op: Menu > Instellingen > Installeren > Acht.-plaf.

#### Het beeld aanpassen wanneer u de projector voor het scherm installeert

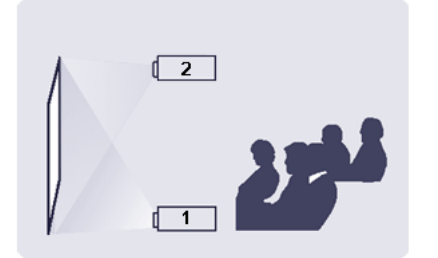

De projector installeren voor het scherm.

Wanneer u de projector voor een halftransparant scherm plaatst, gebruikt u het menu om het beeld aan te passen zodat het correct wordt weergegeven, afhankelijk van de positie van de projector: voor-vloer (of laag) of voor-plafond.

- Voor voor-vloer drukt u op: Menu > Instellingen > Installeren > Voor-vloer
- 2. Voor voor-plafond drukt u op: Menu > Instellingen > Installeren > Voor-plafond

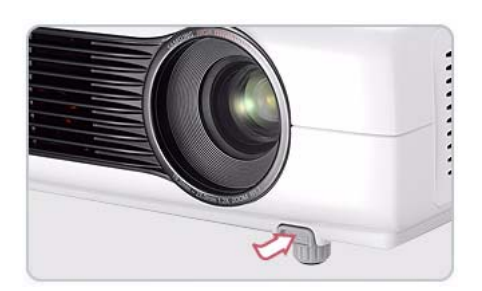

Druk op de toets PUSH , zoals aangegeven in de afbeelding, om de poten en het niveau van de projector aan te passen.

De projector kan worden ingesteld tot een hoogte van maximaal 30 mm (ongeveer 12 graden) van het referentiepunt. Als de optie <Autom. Hoeksteen> is ingesteld op <Aan >, wordt <V-hoeksteen> automatisch aangepast. Indien fijnafstelling is vereist na een automatische aanpassing, kunt u <V-hoeksteen > gebruiken.

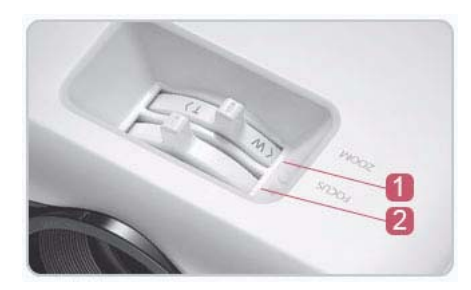

**1** Zoomknop: u kunt de afmetingen van het beeld aanpassen binnen het zoombereik via de zoomknop.

**2** Scherpstelring: U kunt het beeld op het scherm met de scherpstelring scherpstellen.

De grootte van het scherm bepaalt de afstand waarop u de projector van het scherm plaatst.

Als u de projector niet op de projectieafstand plaatst, zoals aangegeven in de tabel Schermgrootte en projectieafstand in hoofdstuk 2-5, kunt u het beeld niet goed scherpstellen.

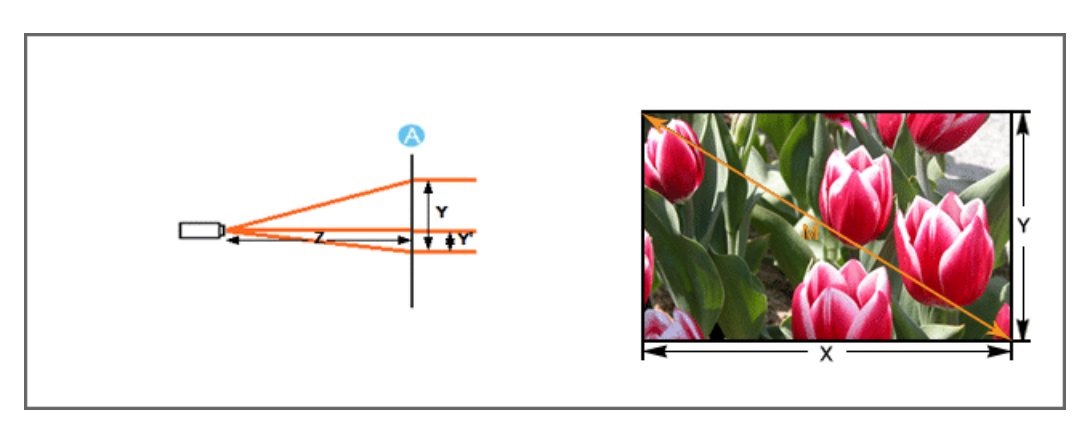

A. Scherm / Z. Projectieafstand / Y'. Afstand van het midden van de lens tot de onderkant van het beeld

Plaats de projector op een vlakke, gelijkmatige ondergrond en zet de projector waterpas met de verstelbare voetjes voor een optimale beeldkwaliteit. als het beeld niet scherp is, moet u dit met de zoomknop en scherpstelring bijstellen of de projector vooruit of achteruit verplaatsen.

| SCHERMFORMAAT |       |                    |       |          | Р                    | ROJECTI | EAFSTAND |                  | AFWIJK | ING  |      |
|---------------|-------|--------------------|-------|----------|----------------------|---------|----------|------------------|--------|------|------|
| M (DIAGONAAL) |       | X<br>(HORIZONTAAL) |       | Y (VERTI | Y (VERTICAAL) Z (TEL |         | ELE)     | Z<br>(GROOTHOEK) |        | Y'   |      |
| INCH          | СМ    | INCH               | СМ    | INCH     | СМ                   | INCH    | СМ       | INCH             | СМ     | INCH | СМ   |
| 30            | 76,2  | 24                 | 60,9  | 18       | 45,7                 | 42,7    | 108,4    | 35,5             | 90,1   | 2,6  | 6,3  |
| 40            | 101,6 | 32                 | 81,3  | 24       | 61,0                 | 57,0    | 144,7    | 47,4             | 120,3  | 3,3  | 8,4  |
| 50            | 127,0 | 40                 | 101,6 | 30       | 76,2                 | 71,2    | 180,8    | 59,2             | 150,4  | 4,1  | 10,5 |
| 60            | 152,4 | 48                 | 121,9 | 36       | 91,4                 | 85,4    | 217,0    | 71,0             | 180,4  | 5,0  | 12,6 |
| 70            | 177,8 | 56                 | 142,2 | 42       | 106,7                | 99,7    | 253,1    | 82,9             | 210,5  | 5,8  | 14,7 |
| 80            | 203,2 | 64                 | 162,6 | 48       | 121,9                | 113,9   | 289,4    | 94,7             | 240,6  | 6,6  | 16,8 |
| 90            | 228,6 | 72                 | 182,9 | 54       | 137,2                | 128,2   | 325,6    | 106,6            | 270,7  | 7,4  | 18,9 |
| 100           | 254,0 | 80                 | 203,2 | 60       | 152,4                | 142,4   | 361,7    | 118,4            | 300,7  | 8,3  | 21,0 |
| 110           | 279,4 | 88                 | 223,5 | 66       | 167,6                | 156,6   | 397,8    | 130,2            | 330,8  | 9,1  | 23,1 |
| 120           | 304,8 | 96                 | 243,8 | 72       | 182,9                | 170,9   | 434,0    | 142,1            | 360,8  | 9,9  | 25,2 |
| 130           | 330,2 | 104                | 264,2 | 78       | 198,1                | 185,1   | 470,3    | 153,9            | 391,0  | 10,8 | 27,3 |
| 140           | 355,6 | 112                | 284,5 | 84       | 213,4                | 199,4   | 506,4    | 165,8            | 421,1  | 11,6 | 29,4 |
| 150           | 381,0 | 120                | 304,8 | 90       | 228,6                | 213,6   | 542,5    | 177,6            | 451,1  | 12,4 | 31,5 |
| 160           | 406,4 | 128                | 325,1 | 96       | 243,8                | 227,8   | 578,7    | 189,4            | 481,1  | 13,2 | 33,6 |
| 170           | 431,8 | 136                | 345,4 | 102      | 259,1                | 242,1   | 614,8    | 201,3            | 511,2  | 14,1 | 35,7 |
| 180           | 457,2 | 144                | 365,8 | 108      | 274,3                | 256,3   | 651,1    | 213,1            | 541,4  | 14,9 | 37,8 |
| 190           | 482,6 | 152                | 386,1 | 114      | 289,6                | 270,6   | 687,3    | 225,0            | 571,4  | 15,7 | 39,9 |
| 200           | 508,0 | 160                | 406,4 | 120      | 304,8                | 284,8   | 723,4    | 236,8            | 601,5  | 16,5 | 42,0 |
| 210           | 533,4 | 168                | 426,7 | 126      | 320,0                | 299,0   | 759,5    | 248,6            | 631,5  | 17,4 | 44,1 |
| 220           | 558,8 | 176                | 447,0 | 132      | 335,3                | 313,3   | 795,7    | 260,5            | 661,6  | 18,2 | 46,2 |
| 230           | 584,2 | 184                | 467,4 | 138      | 350,5                | 327,5   | 832,0    | 272,3            | 691,8  | 19,0 | 48,3 |
| 240           | 609,6 | 192                | 487,7 | 144      | 365,8                | 341,8   | 868,1    | 284,2            | 721,8  | 19,9 | 50,4 |

| SCHERMFORMAAT |            |               |        |         | P      | ROJECTII | EAFSTAND |             | AFWIJK     | ING  |      |
|---------------|------------|---------------|--------|---------|--------|----------|----------|-------------|------------|------|------|
| M (DIAGO      | ONAAL)     | X<br>(HORIZON | NTAAL) | Y (VERT | ICAAL) | Z (TE    | ELE)     | Z<br>(GROOT | HOEK)      | Y    |      |
| INCH          | СМ         | INCH          | СМ     | INCH    | СМ     | INCH     | СМ       | INCH        | СМ         | INCH | СМ   |
| 250           | 635,0      | 200           | 508,0  | 150     | 381,0  | 356,0    | 904,2    | 296,0       | 751,8      | 20,7 | 52,5 |
| 260           | 660,4      | 208           | 528,3  | 156     | 396,2  | 370,2    | 940,4    | 307,8       | 781,9      | 21,5 | 54,6 |
| 270           | 685,8      | 216           | 548,6  | 162     | 411,5  | 384,5    | 976,5    | 319,7       | 811,9      | 22,3 | 56,7 |
| 280           | 711,2      | 224           | 569,0  | 168     | 426,7  | 398,7    | 1012,8   | 331,5       | 842,1      | 23,2 | 58,8 |
| 290           | 736,6      | 232           | 589,3  | 174     | 442,0  | 413,0    | 1049,0   | 343,4       | 872,2      | 24,0 | 60,9 |
| 300           | 762,0      | 240           | 609,6  | 180     | 457,2  | 427,2    | 1085,1   | 355,2       | 902,2      | 24,8 | 63,0 |
| 310           | 787,4      | 248           | 629,9  | 186     | 472,4  | 441,4    | 1121,2   | 367,0       | 932,3      | 25,6 | 65,1 |
| 320           | 812,8      | 256           | 650,2  | 192     | 487,6  | 455,7    | 1157,4   | 378,9       | 962,3      | 26,5 | 67,2 |
| 330           | 838,2      | 264           | 670,5  | 198     | 502,8  | 469,9    | 1193,5   | 390,7       | 992,3      | 27,3 | 69,3 |
| 340           | 863,6      | 272           | 690,8  | 204     | 518,0  | 484,2    | 1229,6   | 402,6       | 1022,<br>4 | 28,1 | 71,4 |
| 350           | 889,0      | 280           | 711,1  | 210     | 533,2  | 498,4    | 1265,8   | 414,4       | 1052,<br>4 | 29,0 | 73,5 |
| 360           | 914,4      | 288           | 731,4  | 216     | 548,4  | 512,6    | 1301,9   | 426,2       | 1082,<br>5 | 29,8 | 75,6 |
| 370           | 939,8      | 296           | 751,7  | 222     | 563,6  | 526,9    | 1338,0   | 438,1       | 1112,<br>5 | 30,6 | 77,7 |
| 380           | 965,2      | 304           | 772,0  | 228     | 578,8  | 541,1    | 1374,2   | 449,9       | 1142,<br>6 | 31,4 | 79,8 |
| 390           | 990,6      | 312           | 792,3  | 234     | 594,0  | 555,4    | 1410,3   | 461,8       | 1172,<br>6 | 32,3 | 81,9 |
| 400           | 1016,<br>0 | 320           | 812,6  | 240     | 609,2  | 569,6    | 1446,4   | 473,6       | 1202,<br>6 | 33,1 | 84,0 |

S Deze projector is ontworpen voor een optimale beeldweergave op een scherm van 80-120 inch.

### Wees voorzichtig bij het vervangen van de lamp

- De projectorlamp is een verbruiksgoed. Voor de beste prestaties vervangt u de lamp overeenkomstig de gebruiksduur. U kunt de gebruiksduur van de lamp weergeven in het informatiescherm (INFO-knop).
- · Vervang de lamp allen door het hieronder gespecificeerde type.
  - Modelnaam lamp: 200W NSHA200SS(SP-M250), 180W NSHA180SS(SP-M220, SP-M200)
  - Fabrikant lamp: Ushio
  - Voor vragen over de aanschaf van filters raadpleegt u hoofdstuk 5-3 'Contact opnemen met SAMSUNG WORLDWIDE'.
- Trek de stekker van het netsnoer uit het stopcontact voordat u de lamp vervangt.
- Aangezien de lamp een product met een hoge temperatuur en een hoog voltage is, dient u na het loskoppelen van het netsnoer ten minste één uur te wachten voordat u de lamp vervangt.
- De projectorlamp bevindt zich boven op de projector.
- Plaats de oude lamp niet in de buurt van ontvlambare items en houd de lamp buiten het bereik van kinderen. Er bestaat een risico op brand of letsel.
- · Verwijder vuil of stof rond of in de lampeenheid met een geschikte stofzuiger.
- Voorkom dat u onderdelen van de lamp aanraakt, met uitzondering van de hendels. Als u onzorgvuldig omgaat met de lamp, heeft dit nadelige gevolgen voor de levensduur van de lamp en de beeldkwaliteit.
- Wanneer u de lamp vervangt, plaatst u de projector op een vlakke ondergrond.
- De projector is zo ontworpen dat deze niet werkt als de beschermkap van de lamp niet goed is bevestigd na het vervangen van de lamp. Controleer de werkingsstatus van het indicatielampje als de projector niet goed werkt.

#### Lamp bevat kwik. Afvoeren overeenkomstig de van toepassing zijnde wet- en regelgeving.

#### Vervangingsprocedure voor de lamp

- Aangezien de lamp een product met een hoge temperatuur en een hoog voltage is, dient u na het loskoppelen van het netsnoer ten minste één uur te wachten voordat u de lamp vervangt.
   De projectorlamp bevindt zich boven op de projector.
- 1. Verwijder de in de afbeelding aangegeven schroef en open de kap.

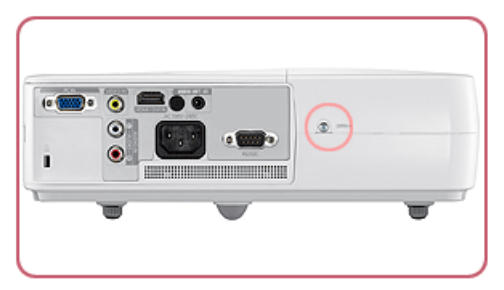

2. Wanneer de kap is verwijderd, verwijdert u de drie (3) schroeven aan de bovenkant van de projector zoals aangegeven in de onderstaande afbeelding.

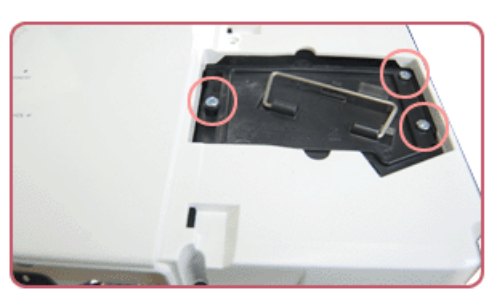

3. Als u de lamp wilt verwijderen, trekt u aan de hendel van de lamp, zoals in de onderstaande afbeelding.

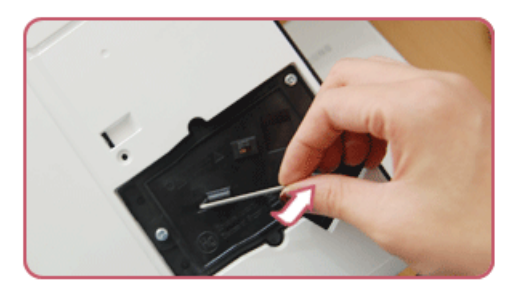

S Plaats een nieuwe lamp door de verwijderingsprocedure in omgekeerde volgorde uit te voeren.

#### Het filter vervangen en reinigen

Voorzorgsmaatregelen bij het vervangen van het projectorfilter

- Het filter bevindt zich aan de zijkant van de projector.
- Schakel de projector uit en koppel het netsnoer los wanneer de projector voldoende is afgekoeld. Anders kunnen er onderdelen door de interne hitte beschadigen.
- Wanneer u het filter vervangt, kan er wat stof vrijkomen.
- Voor vragen over de aanschaf van vervangingsfilters raadpleegt u hoofdstuk 5 'Contact opnemen met SAMSUNG WORLDWIDE'.

Als u het filter wilt vervangen of reinigen, volgt u deze stappen:

- 1. Schakel de projector uit en koppel het netsnoer los wanneer de projector voldoende is afgekoeld.
- 2. Open de afdekplaat van het filter.

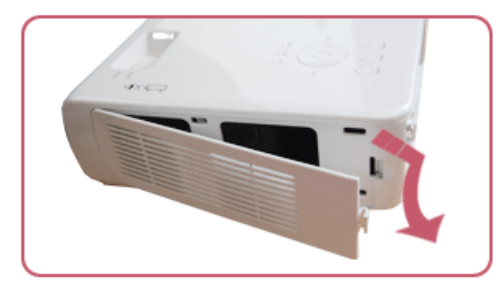

3. Vervang of reinig het filter.

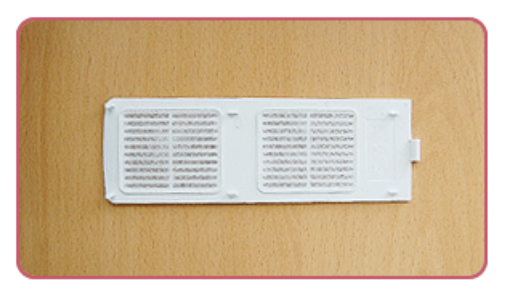

- Gebruik een kleine stofzuiger voor computers en kleine elektrische apparatuur om het filter te reinigen of houd het filter onder stromend water.
- Zorg ervoor dat u het filter volledig droogt wanneer u het onder stromend water hebt gereinigd. Door vocht kan het filter corroderen.
- Als het stof niet uit het filter kan worden verwijderd of als het filter gescheurd is, moet het worden vervangen.
- Nadat u het filter hebt vervangen of gereinigd, drukt u in het menu <Instellingen> op <Reset>-><Filtertijd opnieuw instellen>.

#### Ventilatieopeningen

Zie de onderstaande afbeelding voor de locatie van de ventilatieopeningen:

 Houd de ventilatieopeningen vrij. Als u de ventilatieopeningen blokkeert, kan de projector oververhit raken, waardoor het niet goed meer functioneert.

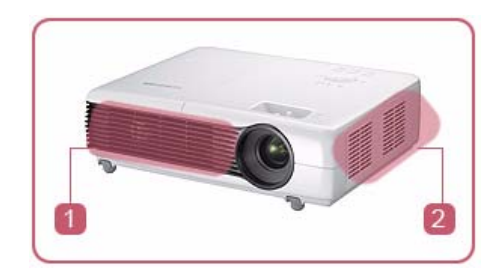

- 1 Ventilatieopeningen voor de luchtuitvoer
- 2 Ventilatieopeningen voor de luchtinvoer

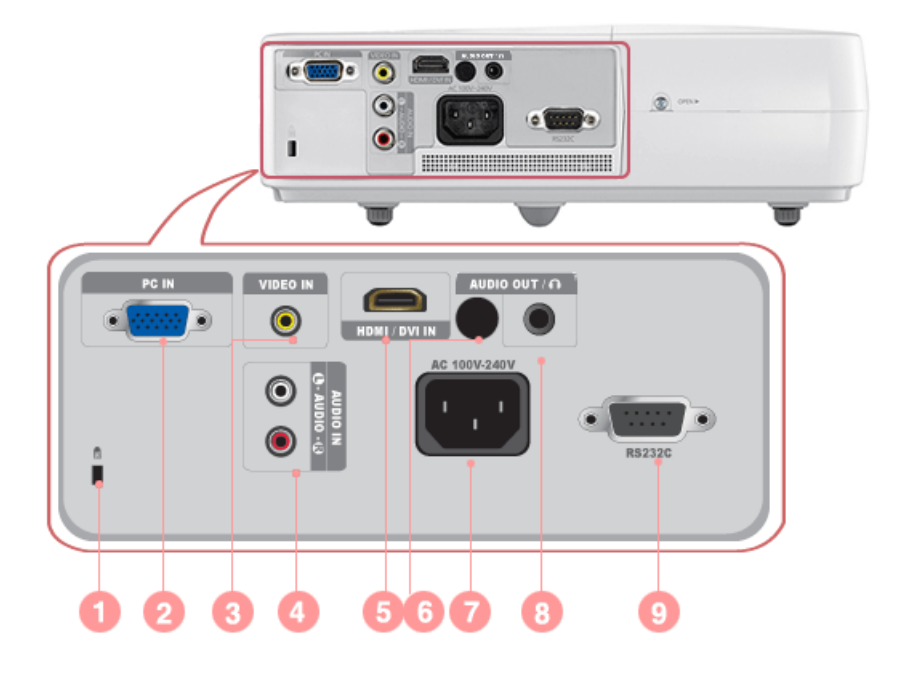

| 1. Kensington-slot             | 6. Signaalontvanger afstandsbediening |
|--------------------------------|---------------------------------------|
| 2. PC IN -poort                | 7. Power -ingang                      |
| 3. VIDEO IN -poort             | 8. AUDIO OUT/ 🎧 -poort                |
| 4. [AUDIO IN] L-AUDIO-R -poort | 9. RS232C -poort                      |
| 5. HDMI/DVI IN -poort          |                                       |

## Pc-timing (D-Sub/HDMI)

| FORMAAT | RESOLUTIE  |      | HORIZONTALE<br>FREQUENTIE<br>(KHZ) | VERTICALE<br>FREQUENTIE<br>(HZ) | PIXELFREQUEN<br>TIE (MHZ) |
|---------|------------|------|------------------------------------|---------------------------------|---------------------------|
| IBM     | 640 x 350  | 70Hz | 31,469                             | 70,086                          | 25,175                    |
| IBM     | 640 x 480  | 60Hz | 31,469                             | 59,940                          | 25,175                    |
| IBM     | 720 x 400  | 70Hz | 31,469                             | 70,087                          | 28,322                    |
| VESA    | 640 x 480  | 60Hz | 31,469                             | 59,940                          | 25,175                    |
| MAC     | 640 x 480  | 67Hz | 35,000                             | 66,667                          | 30,240                    |
| VESA    | 640 x 480  | 70Hz | 35,000                             | 70,000                          | 28,560                    |
| VESA    | 640 x 480  | 72Hz | 37,861                             | 72,809                          | 31,500                    |
| VESA    | 640 x 480  | 75Hz | 37,500                             | 75,000                          | 31,500                    |
| VESA    | 720 x 576  | 60Hz | 35,910                             | 59,950                          | 32,750                    |
| VESA    | 800 x 600  | 56Hz | 35,156                             | 56,250                          | 36,000                    |
| VESA    | 800 x 600  | 60Hz | 37,879                             | 60,317                          | 40,000                    |
| VESA    | 800 x 600  | 70Hz | 43,750                             | 70,000                          | 45,500                    |
| VESA    | 800 x 600  | 72Hz | 48,077                             | 72,188                          | 50,000                    |
| VESA    | 800 x 600  | 75Hz | 46,875                             | 75,000                          | 49,500                    |
| MAC     | 832 x 624  | 75Hz | 49,726                             | 74,551                          | 57,284                    |
| VESA    | 1024 x 768 | 60Hz | 48,363                             | 60,004                          | 65,000                    |
| VESA    | 1024 x 768 | 70Hz | 56,476                             | 70,069                          | 75,000                    |
| VESA    | 1024 x 768 | 72Hz | 57,672                             | 72,000                          | 78,434                    |
| VESA    | 1024 x 768 | 75Hz | 60,023                             | 75,029                          | 78,750                    |
| VESA    | 1152 x 864 | 60Hz | 53,783                             | 59,959                          | 81,750                    |
| VESA    | 1152 x 864 | 70Hz | 63,000                             | 70,000                          | 96,768                    |
| VESA    | 1152 x 864 | 72Hz | 64,872                             | 72,000                          | 99,643                    |
| VESA    | 1152 x 864 | 75Hz | 67,500                             | 75,000                          | 108,000                   |
| VESA    | 1280 x 720 | 60Hz | 44,772                             | 59,855                          | 74,500                    |
| VESA    | 1280 x 720 | 70Hz | 52,500                             | 70,000                          | 89,040                    |
| VESA    | 1280 x 720 | 72Hz | 54,072                             | 72,000                          | 91,706                    |
| VESA    | 1280 x 720 | 75Hz | 56,456                             | 74,777                          | 95,750                    |
| VESA    | 1280 x 768 | 60Hz | 47,776                             | 59,870                          | 79,500                    |
| VESA    | 1280 x 768 | 75Hz | 60,289                             | 74,893                          | 102,250                   |
| VESA    | 1280 x 800 | 60Hz | 49,702                             | 59,810                          | 83,500                    |
| VESA    | 1280 x 800 | 75Hz | 62,795                             | 74,934                          | 106,500                   |
| VESA    | 1280 x 960 | 60Hz | 60,000                             | 60,000                          | 108,000                   |
| VESA    | 1280 x 960 | 70Hz | 69,930                             | 70,000                          | 120,839                   |
| VESA    | 1280 x 960 | 72Hz | 72,072                             | 72,000                          | 124,540                   |

| FORMAAT | RESOLUTIE   |      | HORIZONTALE<br>FREQUENTIE<br>(KHZ) | VERTICALE<br>FREQUENTIE<br>(HZ) | PIXELFREQUEN<br>TIE (MHZ) |
|---------|-------------|------|------------------------------------|---------------------------------|---------------------------|
| VESA    | 1280 x 960  | 75Hz | 75,231                             | 74,857                          | 130,000                   |
| VESA    | 1280 x 1024 | 60Hz | 63,981                             | 60,020                          | 108,000                   |
| VESA    | 1280 x 1024 | 70Hz | 74,620                             | 70,000                          | 128,943                   |
| VESA    | 1280 x 1024 | 72Hz | 76,824                             | 72,000                          | 132,752                   |
| VESA    | 1280 x 1024 | 75Hz | 79,976                             | 75,025                          | 135,000                   |
| VESA    | 1400 x 1050 | 60Hz | 65,317                             | 59,978                          | 121,750                   |
| VESA    | 1440 x 900  | 60Hz | 55,935                             | 59,887                          | 106,500                   |
| VESA    | 1440 x 900  | 75Hz | 70,635                             | 74,984                          | 136,750                   |
| VESA    | 1600 x 1200 | 60Hz | 75,000                             | 60,000                          | 162,000                   |

Alle resoluties hoger of lager dan 1024 x 768 worden door de Scaler-chip in de projector geconverteerd naar 1024 x 768. Als de resolutie van het uitgangssignaal van de pc overeenkomt met de werkelijke resolutie (1024 x 768) van de projector, is de beeldkwaliteit optimaal.

### AV-timing (D-Sub)

| FORMAAT            | F     | RESOLUTIE     | SCAN        |
|--------------------|-------|---------------|-------------|
| BT.601 SMPTE 267M  | 480i  | 59,94Hz       | Interlaced  |
| BT.1358 SMPTE 293M | 480p  | 59,94Hz       | Progressive |
| BT.601             | 576i  | 50Hz          | Interlaced  |
| BT.1358            | 576p  | 50Hz          | Progressive |
| SMPTE 296M         | 720p  | 59,94Hz/60 Hz | Progressive |
|                    | 720p  | 50Hz          | Progressive |
| BT.709 SMPTE 274M  | 1080i | 59,94Hz/60 Hz | Interlaced  |
|                    | 1080i | 50Hz          | Interlaced  |

### AV-timing (HDMI)

| FOR     | MAAT      | RESOLUTIE   | SCAN        | HORIZONTAL<br>E<br>FREQUENTIE<br>(KHZ) | VERTICALE<br>FREQUENTIE<br>(HZ) | PIXELFREQU<br>ENTIE (MHZ) |
|---------|-----------|-------------|-------------|----------------------------------------|---------------------------------|---------------------------|
| EIA-861 | Format1   | 640 x 480   | Progressive | 59,940                                 | 31,469                          | 25,175                    |
| EIA-861 | Format1   | 640 x 480   | Progressive | 60,000                                 | 31,500                          | 25,200                    |
| EIA-861 | Format2,3 | 720 x 480   | Progressive | 59,940                                 | 31,469                          | 27,000                    |
| EIA-861 | Format2,3 | 720 x 480   | Progressive | 60,000                                 | 31,500                          | 27,027                    |
| EIA-861 | Format4   | 1280 x 720  | Progressive | 59,939                                 | 44,955                          | 74,175                    |
| EIA-861 | Format4   | 1280 x 720  | Progressive | 60,000                                 | 45,000                          | 74,250                    |
| EIA-861 | Format5   | 1920 x 1080 | Interlaced  | 59,939                                 | 33,716                          | 74,175                    |
| EIA-861 | Format5   | 1920 x 1080 | Interlaced  | 60,000                                 | 33,750                          | 74,250                    |

| FOR     | MAAT        | RESOLUTIE   | SCAN        | HORIZONTAL<br>E<br>FREQUENTIE<br>(KHZ) | VERTICALE<br>FREQUENTIE<br>(HZ) | PIXELFREQU<br>ENTIE (MHZ) |
|---------|-------------|-------------|-------------|----------------------------------------|---------------------------------|---------------------------|
| EIA-861 | Format17,18 | 720 x 576   | Progressive | 50,000                                 | 31,250                          | 27,000                    |
| EIA-861 | Format19    | 1280 x 720  | Progressive | 50,000                                 | 37,500                          | 74,250                    |
| EIA-861 | Format20    | 1920 x 1080 | Interlaced  | 50,000                                 | 28,125                          | 74,250                    |

### AV-timing (VIDEO)

NTSC, NTSC 4.43, PAL, PAL60, PAL-N, PAL-M, SECAM

De video-ingangen op uw projector ondersteunen de standaard video-indelingen die hierboven worden weergegeven. U hoeft geen aanpassingen te maken.

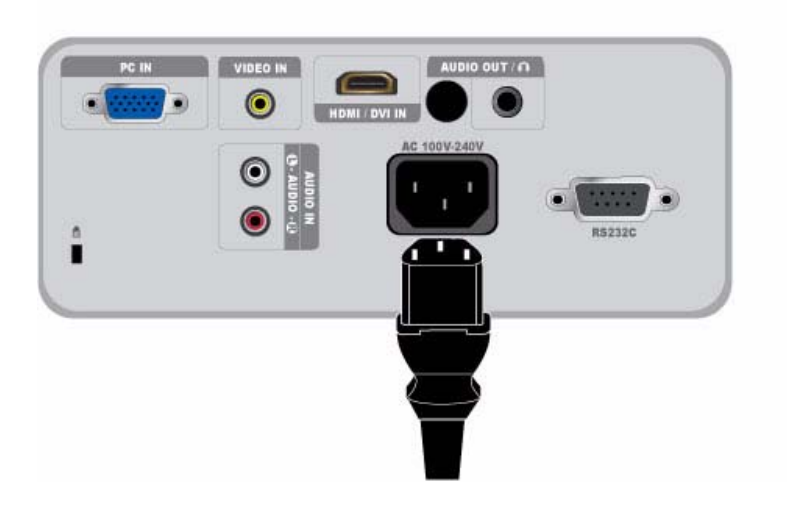

1. Sluit het netsnoer aan op de voedingsterminal aan de achterkant van de projector.

#### 2-10-1. De computeromgeving instellen

Controleer het volgende voordat u een computer op de projector aansluit.

1. Klik met de rechtermuisknop op het bureaublad van Windows en klik op [Eigenschappen]. Het dialoogvenster <Eigenschappen voor beeldscherm> wordt weergegeven.

| A theme is a har                                                                                                    | p Scieen Saver                         |                                       | Collinger           |         |
|----------------------------------------------------------------------------------------------------|----------------------------------------|---------------------------------------|---------------------|---------|
| A thomas is a hara                                                                                                    |                                        | Appearance                            | Settings            |         |
| to help you perso                                                                                                    | kground plus a se<br>malize your compl | t of sounds, ico<br>.ter with one cli | ns, and othe<br>ck. | n eleme |
| Sugar Sugar Suga | - 05 - 0                               | Saure Carro                           | An I                | Tinlah  |
| [Windows XP [M                                                                                                    | odned)                                 | Jave                                  | 1958                |         |
| Sample:                                                                                                    |                                        |                                       |                     |         |
| Window                                                                                                    | Text                                   |                                       | Y Wind              | lowrs   |

 Klik op het tabblad [Instellingen] en stel een waarde in bij <Beeldschermresolutie>. De optimale resolutie voor de projector is 1024 x 768. Zie de tabel Pc-timing voor de weergavemodus in hoofdstuk 2-8 voor andere resoluties die door de projector worden ondersteund.

U kunt de instellingen voor <Kleurkwaliteit> ongewijzigd laten.

3. Klik op de knop [Geavanceerd]. Er wordt nog een eigenschappenvenster weergegeven.

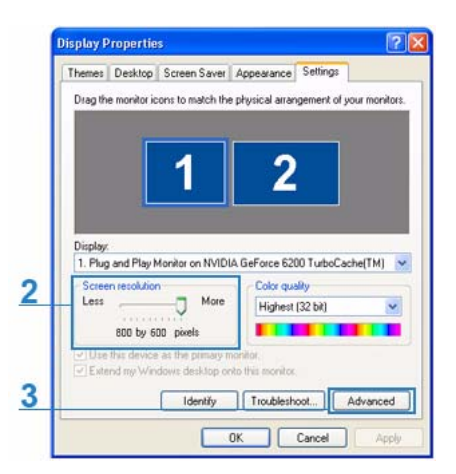

4. Klik op het tabblad [Monitor] en stel een waarde in bij <Vernieuwingsfrequentie>. Zie de kolom met vernieuwingsfrequenties (60 Hz, 70 Hz, enzovoort) naast de resoluties in de tabel Pc-timing voor de weergavemodus in hoofdstuk 2-8 voor de vernieuwingsfrequentie die overeenkomt met de door u geselecteerde resolutie. Wanneer u de vernieuwingsfrequentie bepaalt, stelt u zowel de verticale als horizontale frequentie in.

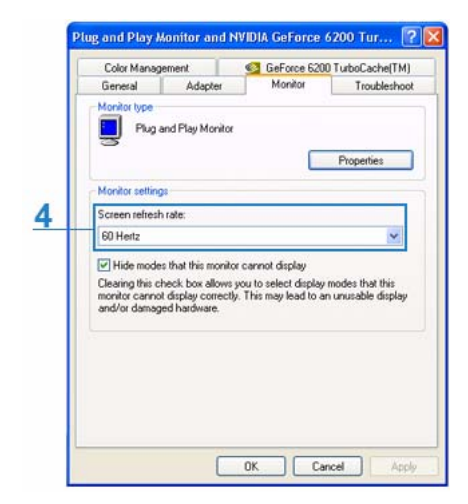

- 5. Klik op de knop [OK] om het venster te sluiten en klik op de knop [OK] in het venster < Eigenschappen voor beeldscherm> om dat venster te sluiten.
- 6. Schakel de computer uit en sluit deze aan op de projector.
  - De installatieprocedure kan verschillen, afhankelijk van het type computer en de versie van Windows.
     (Zo kan bijvoorbeeld [Eigenschappen] worden weergegeven in plaats van [Eigenschappen (R)] zoals weergegeven in 1.)
    - De projector ondersteunt een kleurkwaliteit van 32 bit (per pixel) wanneer deze wordt gebruikt als beeldscherm voor de computer.
    - De geprojecteerde beelden kunnen afwijken van de beelden op het beeldscherm, afhankelijk van de fabrikant van het beeldscherm of de versie van Windows.
    - Controleer of de instellingen van de computer overeenkomen met de weergave-instellingen die door deze projector worden ondersteund wanneer u de projector aansluit op een computer. Als dit niet het geval is, ondervindt u mogelijk signaalproblemen.

#### 2-10-2. Een computer aansluiten

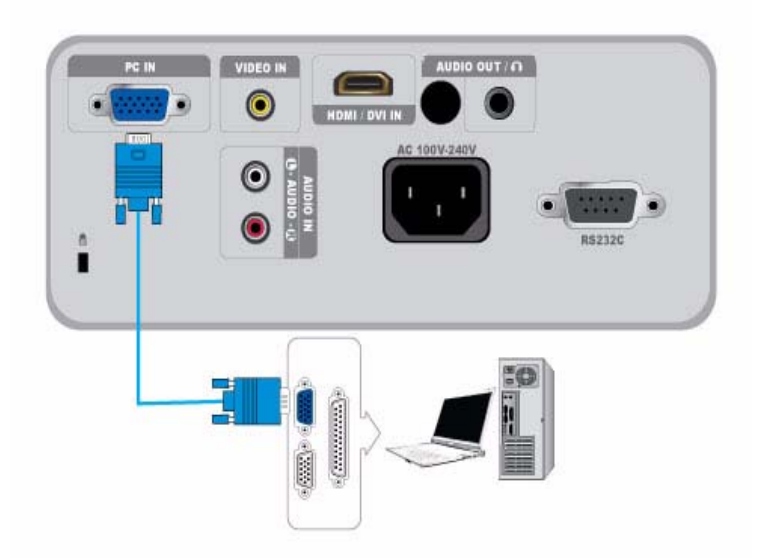

Zorg ervoor dat de computer en projector zijn uitgeschakeld.

- 1. Gebruik een pc-videokabel om de [PC IN]-poort aan de achterzijde van projector aan te sluiten PC video out-poort (D-sub) van de pc.
- 2. Sluit de netsnoeren van de projector en de computer aan.

Dit product ondersteunt Plug & Play. Als u Windows XP gebruikt, hoeft u het stuurprogramma niet te installeren.

#### De projector gebruiken

- Schakel de projector in en druk op de toets [SOURCE] om <PC> te selecteren. Als de <PC>-modus niet beschikbaar is, controleert u of de PC-videokabel goed is aangesloten.
- 2. Schakel de pc in en stel indien nodig de pc-romgeving (schermresolutie, enzovoort) in.
- 3. Stel het scherm af.

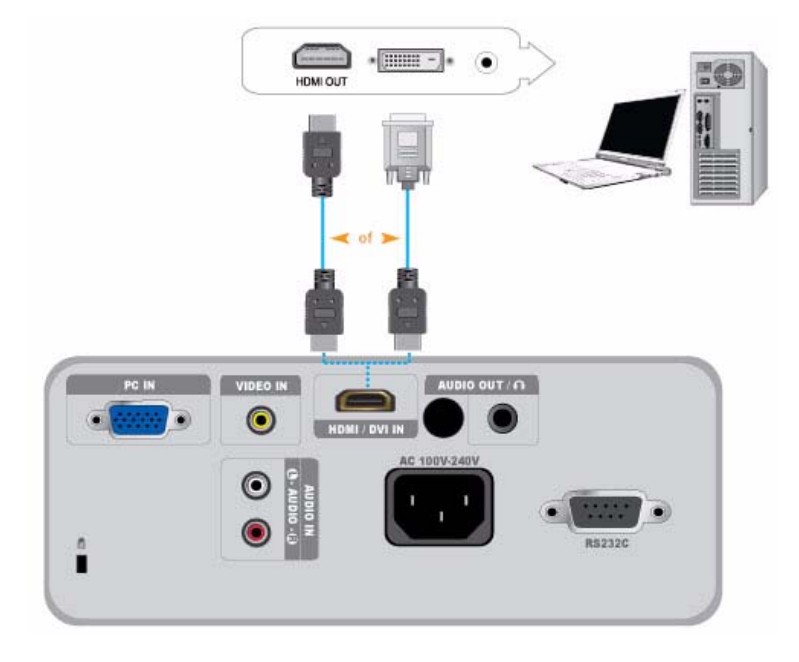

Zorg ervoor dat de computer en projector zijn uitgeschakeld.

- 1. Verbind de ingang [HDMI/DVI IN] van de projector via een HDMI/HDMI- of HDMI/DVI-kabel (niet meegeleverd) met de HDMIof DVI-uitgang van de pc.
  - Gebruik een HDMI/HDMI-kabel (niet meegeleverd) wanneer u verbinding maakt via de HDMI-terminal van de computer.

- Zie Pc-timing (D-Sub/HDMI) in hoofdstuk 2-8, 'Ondersteunde weergavemodi', voor de ondersteunde resoluties en vernieuwingsfrequenties.

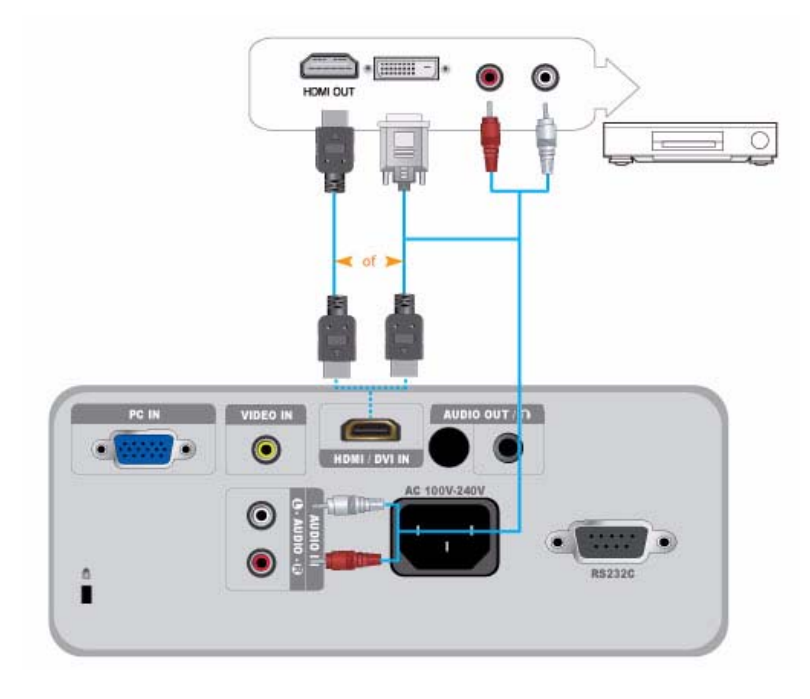

- 1. Sluit de [HDMI/DVI IN]-terminal op de achterkant van de projector aan op de HDMI- of HDMI/DVI-uitgang van het digitale weergaveapparaat door middel van een HDMI/DVI- of HDMI/HDMI-kabel.
  - Gebruik een HDMI/HDMI-kabel wanneer u verbinding maakt via de HDMI-uitgang van het digitale weergaveapparaat.

- Zie AV-timing (D-Sub) in hoofdstuk 2-8, 'Ondersteunde weergavemodi', voor de ondersteunde ingangssignalen, resoluties en frequenties.

Als u verbinding maakt via een HDMI/DVI-kabel, sluit u de [AUDIO IN (L-AUDIO-R)]-terminal van de projector aan op de audio-uitgang van het digitale weergaveapparaat door middel van een audiokabel (niet meegeleverd).
 Als u verbinding maakt via een HDMI/HDMI-kabel, hebt u geen audiokabel nodig.

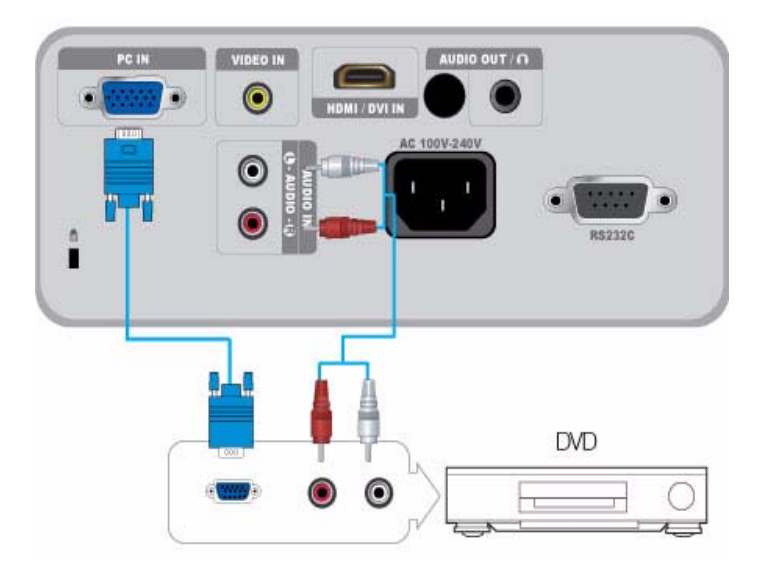

1. Sluit de [PC IN]-terminal op de achterkant van de projector aan op de D-Sub-terminal van het AV-apparaat door middel van een D-Sub-kabel.

- Zie AV-timing (D-Sub) in hoofdstuk 2-8, 'Ondersteunde weergavemodi', voor de ondersteunde ingangssignalen, resoluties en frequenties.

2. Sluit de [AUDIO IN (L-AUDIO-R)]-terminal op de achterkant van de projector aan op de audio-uitgang van het AV-apparaat door middel van een audiokabel (niet meegeleverd).

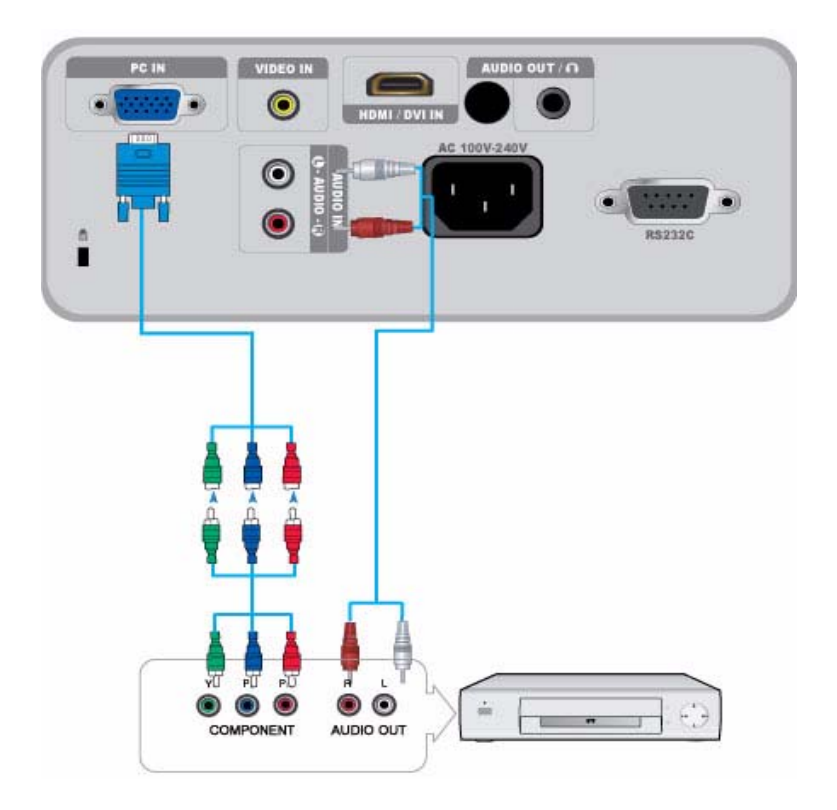

1. Sluit de [PC IN]-terminal op de achterkant van de projector aan op de Component-terminal van het AV-apparaat door middel van een D-Sub/Component-kabel (niet meegeleverd). Deze kabel heeft een D-Sub-aansluiting aan het ene uiteinde en drie RCA-aansluitingen aan het andere uiteinde.

- Zie AV-timing (D-Sub) in hoofdstuk 2-8, 'Ondersteunde weergavemodi', voor de ondersteunde ingangssignalen, resoluties en frequenties.

2. Sluit de [AUDIO IN (L-AUDIO-R)]-terminal op de achterkant van de projector aan op de audio-uitgang van het AV-apparaat door middel van een audiokabel (niet meegeleverd).

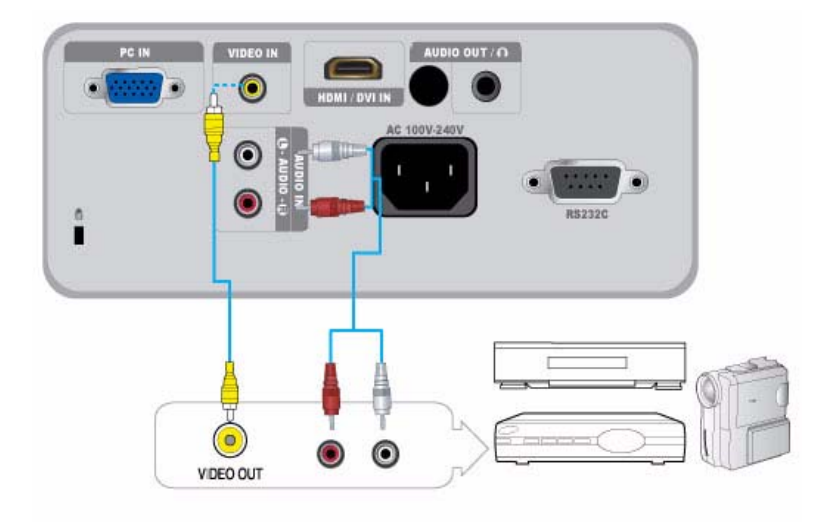

- Gebruik een videokabel (niet meegeleverd) om het AV-apparaat aan te sluiten op de [VIDEO]-poort.
   Zie AV-timing (VIDEO) in hoofdstuk 2-8, 'Ondersteunde weergavemodi', voor de ondersteunde ingangssignalen.
- 2. Sluit de [AUDIO IN (L-AUDIO-R)]-terminal op de achterkant van de projector aan op de audio-uitgang van het AV-apparaat door middel van een audiokabel (niet meegeleverd).

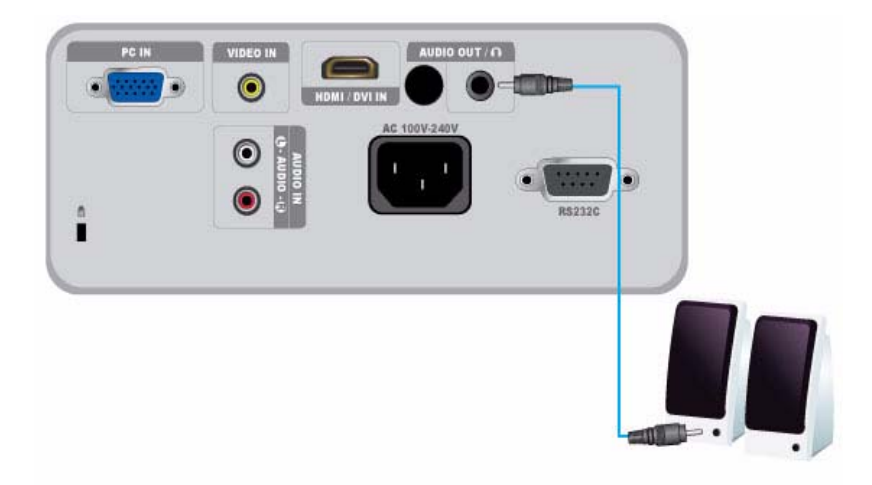

U kunt ook geluid horen via een externe luidspreker in plaats van de interne luidspreker van de projector.

- 1. Gebruik een audiokabel (niet meegeleverd) die geschikt is voor de externe luidspreker.
- Verbind de uitgang [AUDIO OUT/<sub>Ω</sub>] van de projector via een audiokabel met de externe luidspreker.
   Bij gebruik van een externe luidspreker is de interne luidspreker uitgeschakeld. U kunt het volume van de externe luidspreker regelen via de volumetoets op de projector of de afstandsbediening.
  - De uitgang [AUDIO OUT/ ] kan alle audiosignalen uitvoeren.

### 2-17 Kensington-slot

Met het Kensington-slot kunt u de projector vergrendelen, een veilig gevoel wanneer u de projector gebruikt in een openbare ruimte. Raadpleeg de gebruikershandleiding bij het vergrendelingsapparaat voor meer informatie, aangezien de vorm en het gebruik van het slot kunnen verschillen afhankelijk van model en fabrikant.

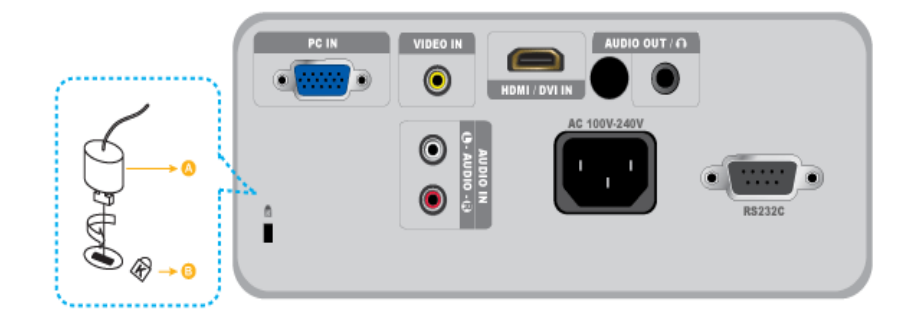

#### Het product vergrendelen

- 1. Bevestig de kabel van het Kensington-slot aan een vast onderdeel van de tafel of een zwaar voorwerp zoals aangegeven in de gebruikershandleiding van het Kensington-slot.
- 2. Steek het vergrendelingsdeel van het slot in het gat van het Kensington-slot op de projector.
- 3. Steek de sleutel van het Kensington-slot in het vergrendelingsmechanisme en draai deze in de vergrendelingsrichting.
- U kunt het vergrendelingsapparaat aanschaffen in een elektronicawinkel of onlinewinkel.

### 3-1 Productkenmerken

- 1. Optisch mechaniek met nieuwe LCD-technologie
  - Resolutie van 1024 x 768.
  - 3P-LCD-scherm.
  - SP-M200 : Biedt een helderheid op het scherm van 2000 lumen.
  - SP-M220 : Biedt een helderheid op het scherm van 2200 lumen.
  - SP-M250 : Biedt een helderheid op het scherm van 2500 lumen.
- 2. Gereduceerde ventilatorruis
  - Minimaal ventilatorgeluid door een geoptimaliseerde luchtstroom en de installatiestructuur van de ventilator.
- 3. Meerdere ingangspoorten
  - Verbetert de connectiviteit op randapparaten, zoals D-Sub 15P (ondersteunend DTV-signaal), Video, HDMI, etc.
- 4. Audio-uitgang
  - Uitgerust met een interne luidspreker (mono) van 7 W.
- 5. Gebruikersinstellingen
  - Elke ingangspoort kan worden afgesteld.
  - Uitgerust met een intern Test Pattern dat kan worden gebruikt om de projector te installeren en aan te passen.
  - Compact, lichtgewicht en eenvoudig draagbaar.

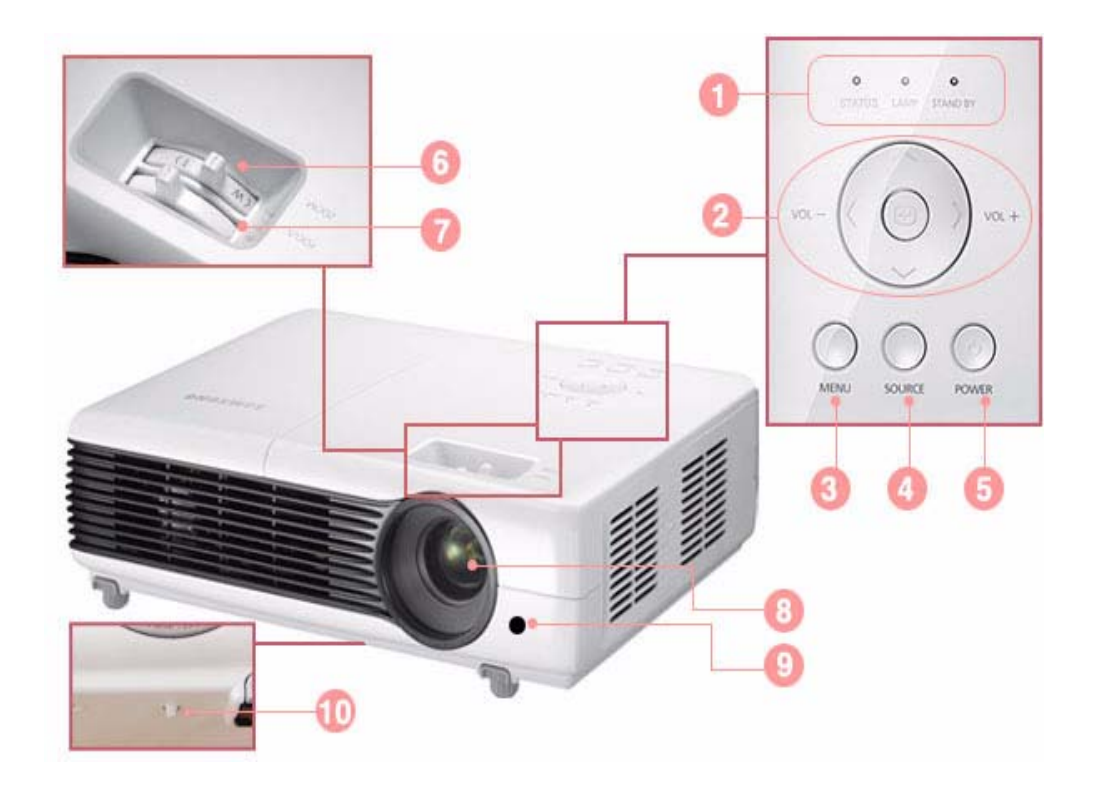

| NAAM                                                             | BESCHRIJVING                                                             |
|------------------------------------------------------------------|--------------------------------------------------------------------------|
| 1. Lampjes                                                       | - STAND BY (Blauw lampje)                                                |
|                                                                  | - LAMP (Blauw lampje)                                                    |
|                                                                  | - STATUS (groen/rood/geel lampje)                                        |
|                                                                  | Sie Indicatielampjes.                                                    |
| 2. Toets Verplaatsen AV<>/                                       | ∧∨<> / ⊡: hiermee kunt u een item in een menu verplaatsen of selecteren. |
| Selecteren 🖼 / Volume 😵                                          | K ><br><sup>™</sup> <sup>™</sup> : Hiermee kunt u het volume aanpassen.  |
| 3. MENU-toets                                                    | Hiermee opent u het menuscherm.                                          |
| 4. SOURCE-toets                                                  | Hiermee selecteert u het signaal van het externe apparaat.               |
| 5. 也 Aan/uit-knop                                                | Hiermee schakelt u de projector in of uit.                               |
| 6. Zoomknop                                                      | Hiermee verkleint of vergroot u de afbeelding.                           |
| 7. Scherpstelring                                                | Hiermee kunt u scherpstellen.                                            |
| 8. Lens                                                          | -                                                                        |
| 9. Signaalontvanger<br>afstandsbediening                         | -                                                                        |
| 10. Gat voor de bevestiging<br>van het koord aan de lens-<br>dop | -                                                                        |

### 3-3 Afstandsbediening

Als u de projector in de buurt van een andere afstandsbediening gebruikt, kan het voorkomen dat de projector door de (frequentie-)interferentie van de code van de afstandsbediening niet meer goed functioneert.

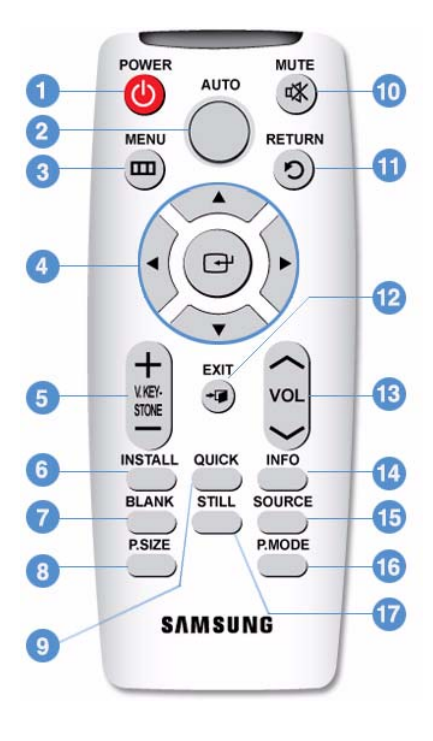

**1. POWER** ( $^{\textcircled{0}}$ )-toets

Hiermee kunt u het product aan- en uitzetten.

2. AUTO-toets

Hiermee past u automatisch het beeld aan. (Alleen beschikbaar in de modus < PC>)

#### 3. MENU (IIII)-toets

Hiermee opent u het menuscherm.

4. Verplaatsen (▼▲◀►)/(⊡)

Hiermee kunt u naar menu-items of deze selecteren.

5. V. KEYSTONE-toets (+-)

Gebruik dit wanneer het scherm als een onregelmatige vierhoek wordt weergegeven.

#### 6. INSTALL-toets

Hiermee kunt u de afbeelding zodanig aanpassen dat deze geschikt is voor de installatielocatie van de projector (voor het scherm, hangend aan het plafond of achter het scherm, hangend aan het plafon, enzovoort).

#### 7. BLANK-toets

Hiermee kunt u het scherm en het geluid tijdelijk uitschakelen. Video en audio worden weer ingeschakeld wanneer op een andere toets dan de [POWER]-toets wordt gedrukt.

8. P.SIZE-toets

Hiermee past u de afmetingen van het scherm aan.

 QUICK -toets Hiermee keert u snel terug naar het meest recente menu dat u hebt gebruikt.

#### 10. MUTE (<sup>IIII</sup>)-toets

Hiermee kunt u het geluid tijdelijk dempen. Druk wanneer het geluid gedempt is nogmaals op de toets MUTE of VOL ( $\sim\sim$ ) om het geluid weer hoorbaar te maken.

#### 11. RETURN (<sup>D</sup>)-toets

Hiermee keert u terug naar het vorige menu.

#### 12. EXIT (<sup>→</sup>)-toets

Hiermee sluit u het menuscherm.

13. VOL (~~)-toets

Hiermee regelt u het volume.

#### 14. INFO-toets

Hiermee controleert u de bronsignalen, de beeldinstellingen, de aanpassingen van het computerscherm en de levensduur van de lamp.

15. SOURCE-toets

Hiermee kunt u de verbindingsstatus van externe apparatuur controleren of selecteren.

16. P.MODE-toets

Hiermee selecteert u de beeldmodus.

#### 17. STILL-toets

Hiermee kunt u stilstaande beelden bekijken.

Plaats de afstandsbediening op een tafel of bureau.

Als u op de afstandsbediening gaat staan, kunt u vallen en u bezeren, of kan de afstandsbediening beschadigd raken.

U kunt de afstandsbediening gebruiken tot een afstand van 10 meter vanaf het product.

## Indicatielampjes

•: lampje is aan •: lampje knippert •: lampje is uit

| STATUS | LAMP | STAND BY | STATUS                                                                                                    |
|--------|------|----------|----------------------------------------------------------------------------------------------------|
| 0      | 0    | •        | Als u drukt op de knop [POWER] op de afstandsbediening of de projector, wordt het scherm binnen 30 seconden weergegeven.                                                                  |
| 0      | •    | •        | De projector werkt normaal.                                                                                                    |
| 0      | D    | •        | De projector is bezig met de voorbereiding van een bewerking nadat u op de [POWER]-toets op de projector of de afstandsbediening hebt gedrukt.                                            |
| 0      | D    | ο        | U hebt op de [POWER]-toets gedrukt om de projector uit te schakelen en het koelsysteem is actief om het binnenwerk van de projector af te koelen. (Werkt gedurende circa 3 seconden.)     |
| •      | 0    | •        | De koelventilator in de projector werkt niet naar behoren. Zie Handeling 1 bij<br>Aangegeven problemen opheffen hieronder.                                                                |
| O      | 0    | •        | De beschermkap van de lamp is niet goed gesloten. Zie Handeling 2 bij Aange-<br>geven problemen opheffen hieronder.                                                                       |
| D      | 0    | •        | De projector is overgeschakeld naar de koelmodus omdat de interne tempera-<br>tuur de onderhoudsgrens heeft overschreden.<br>Zie Handeling 4 bij Aangegeven problemen opheffen hieronder. |
| •      | 0    | •        | De projector is automatisch uitgeschakeld omdat de interne temperatuur de onderhoudsgrens heeft overschreden. Zie Handeling 5 bij Aangegeven problemen opheffen hieronder.                |
| 0      | D    | D        | Er is een probleem opgetreden met de werking van de lamp. Zie handeling 6 hieronder.                                                                                                    |

Aangegeven problemen opheffen

| CATEGORIE   | TOESTAND                                                                                                    | MAATREGELEN                                                                                                    |
|-------------|----------------------------------------------------------------------------------------------------|----------------------------------------------------------------------------------------------------|
| Handeling 1 | De koelventilator werkt niet naar behoren.                                                                                                    | Als de symptomen zich blijven voordoen nadat u het netsnoer hebt losge-<br>haald en weer hebt aangesloten en de projector weer hebt ingeschakeld,<br>moet u contact opnemen met de leverancier of met ons servicecentrum.                      |
| Handeling 2 | De beschermkap van de lamp<br>is niet goed gesloten of het sen-<br>sorsysteem werkt niet naar<br>behoren.                                                                               | Controleer of de schroeven in de zijkant van de projector goed zijn aange-<br>draaid. Als dit wel het geval is maar de indicatielampjes blijven branden,<br>neemt u contact op met de leverancier van het product of een servicecen-<br>trum.  |
| Handeling 3 | De lenskap is niet volledig<br>geopend.                                                                                                    | Open de lenskap volledig.                                                                                                    |
|             | De projector is overgeschakeld<br>naar de koelmodus omdat de<br>interne temperatuur van de pro-                                                                                         | Als de interne temperatuur van de projector de onderhoudsgrens over-<br>schrijdt, schakelt de projector over naar de koelmodus alvorens automa-<br>tisch uit te schakelen.                                                                     |
|             | jector de onderhoudsgrens<br>heeft overschreden.                                                                                                    | In de koelmodus gaat de ventilator sneller draaien en schakelt de projec-<br>torlamp naar de modus <eco>.</eco>                                                                                                    |
| Handeling 4 |                                                                                                    | Controleer of de ventilatieopening van de projector niet is geblokkeerd.                                                                                                    |
|             |                                                                                                    | Controleer het luchtfilter en reinig het als het is geblokkeerd.                                                                                                    |
|             |                                                                                                    | Controleer of de omgevingstemperatuur rond de projector hoger is dan het standaardtemperatuurbereik van de projector.                                                                                                    |
|             |                                                                                                    | Laat de projector voldoende afkoelen en schakel deze opnieuw in.                                                                                                    |
|             | De interne temperatuur van de                                                                                                    | Controleer of de ventilatieopening van de projector niet is geblokkeerd.                                                                                                    |
|             | projector heeft de grens over-                                                                                                    | Controleer het luchtfilter en reinig het als het is geblokkeerd.                                                                                                    |
| Handeling 5 | automatisch uitgeschakeld.                                                                                                    | Controleer of de omgevingstemperatuur rond de projector hoger is dan het standaardtemperatuurbereik van de projector.                                                                                                    |
|             |                                                                                                    | Laat de projector voldoende afkoelen en schakel deze opnieuw in.                                                                                                    |
|             |                                                                                                    | Als het probleem zich blijft voordoen, moet u contact opnemen met de dis-<br>tributeur of met het servicecentrum.                                                                                                    |
| Handeling 6 | Er is een storing opgetreden in<br>de lamp nadat de stroom op<br>een ongewone manier is uitge-<br>schakeld of nadat de projector<br>is uitgeschakeld en meteen<br>weer is ingeschakeld. | Schakel de stroom uit, wacht totdat er voldoende tijd is vertreken om af te<br>koelen en schakel de stroom dan weer in. Als het probleem zich blijft voor-<br>doen, moet u contact opnemen met de distributeur of met het servicecen-<br>trum. |

In deze projector wordt een koelventilatorsysteem gebruikt om oververhitting van het apparaat te voorkomen. Wanneer de koelventilator actief is, hoort u mogelijk geluid. Dit is normaal en heeft geen nadelige gevolgen voor de werking van het apparaat.

#### De structuur van het schermmenu (OSD: On Screen Display)

Druk op de toets Menu op het apparaat of op de afstandsbediening om het menu te openen. Gebruik de pijltoetsen om in het menu te navigeren. Menuopties met een pijl aan de rechterkant beschikken over een submenu. Druk op de pijl naar rechts om een submenu te openen. Onder aan elk menuscherm vindt u aanwijzingen voor het navigeren in een menu en het selecteren van items.

| MENU         | SUBMENU     |               |                       |                   |                  |
|--------------|-------------|---------------|-----------------------|-------------------|------------------|
| Invoer       | Bronlijst   | Naam wijzigen |                       |                   |                  |
| Beeld        | Modus       | Formaat       | Positie               | Dig. Ruisfilter   | Zwarting         |
|              | Overscan    | Filmmodus     | PC                    | Zoom              |                  |
| Instellingen | Installeren | Lichtmodus    | Autom. Hoek-<br>steen | V-hoeksteen       | Achtergrond      |
|              | Testpatroon | Videotype     | Titel                 | Reset             |                  |
| III Optie    | Taalkeuze   | Menuoptie     | Geluid                | Tijd filtercontr. | Auto inschakelen |
|              | Slaaptimer  | Beveiliging   | Paneelvergrend.       | Informatie        |                  |

## 【 3-5-1. Invoer

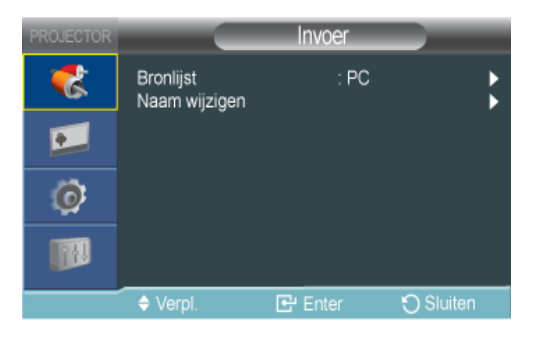

| MENU          | BESCHRIJVING                                                                                                    |
|---------------|----------------------------------------------------------------------------------------------------|
| Bronlijst     | U kunt selecteren welk op de projector aangesloten apparaat moet worden weergegeven.                                                                                                    |
|               | • <pc>-<av>-<hdmi></hdmi></av></pc>                                                                                                    |
| Naam wijzigen | U kunt de namen van de apparaten die op de projector zijn aangesloten wijzigen.                                                                                                    |
|               | <ul> <li><vcr>-<dvd>-<kabel stb="">-<satelliet stb="">-<pvr stb="">-<av-ontvanger>-<spelcomputer>-<camcorder>-<pc>-<dvi-apparaten>-<tv>-<iptv>-<blu-ray>-<hd dvd="">-<dma></dma></hd></blu-ray></iptv></tv></dvi-apparaten></pc></camcorder></spelcomputer></av-ontvanger></pvr></satelliet></kabel></dvd></vcr></li> </ul> |

## 💴 3-5-2. Beeld

| PROJECTOR |                                        | Beeld            |           |
|-----------|----------------------------------------|------------------|-----------|
| *         | Modus<br>Grootte                       | : Modu<br>: Norm | us 🕨      |
| <b>1</b>  | Positie<br>Dig. Ruisfilter<br>Zwarting |                  | ►<br>►    |
| Ø         |                                        |                  |           |
|           | PC<br>Zoom                             |                  | \$        |
|           | Verpl.                                 | 🕒 Enter          | 🕤 Sluiten |

| MENU  | BESCHRIJVING                                                                                                    |
|-------|----------------------------------------------------------------------------------------------------|
| Modus | Selecteer een schermmodus voor de omgeving, het soort afbeeldingen dat u projecteert of selecteer een aangepaste modus die u hebt gemaakt op basis van uw vereisten.                                                                                                |
|       | <modus></modus>                                                                                                    |
|       | <ul> <li><dynamisch>: hiermee stelt u het beeld in voor hogere definitie in een lichte ruimte.</dynamisch></li> </ul>                                                                                                    |
|       | <ul> <li><standaard>: Hiermee stelt u het beeld in voor optimale weergave in een normale omgeving.</standaard></li> </ul>                                                                                                    |
|       | • <presentatie> : Deze modus is geschikt voor presentaties.</presentatie>                                                                                                    |
|       | <tekst> : Deze modus is geschikt voor tekstwerk.</tekst>                                                                                                    |
|       | <fiim>: Deze modus is geschikt voor weergave van films.     <speleemputer> : Deze beeldmedue is geentimeligeerd voor engliep</speleemputer></fiim>                                                                                                    |
|       |                                                                                                    |
|       | In de modus <spelcomputer> wordt de tekst in stilstaande beelden onnatuurlijk<br/>weergegeven.</spelcomputer>                                                                                                    |
|       | • <gebruiker>: Dit is een aangepaste modus die u maakt met de functie <modus>→<opslaan>.</opslaan></modus></gebruiker>                                                                                                    |
|       | De modi <presentatie> en <tekst> zijn alleen beschikbaar als het invoersignaal Pc-timing (D-<br/>Sub/HDMI) is.</tekst></presentatie>                                                                                                    |
|       | Elke modus heeft aparte bedieningselementen voor <contrast>, <helderheid>, <scherpte>, <kleur>, enzovoort.</kleur></scherpte></helderheid></contrast>                                                                                                    |
|       | Wanneer u naar een bepaalde modus schakelt en bijvoorbeeld de waarde voor <contrast> aanpast, wordt alleen het contrast voor de betreffende modus aangepast.</contrast>                                                                                             |
|       | <contrast>: Hiermee kunt u het contrast tussen het onderwerp en de achtergrond aanpassen.</contrast>                                                                                                    |
|       | <helderheid>: Hiermee kunt u de helderheid van het gehele beeld aanpassen.</helderheid>                                                                                                    |
|       | <scherpte>: Hiermee kunt u de scherpte van het beeld aanpassen.</scherpte>                                                                                                    |
|       | Wanneer het invoersignaal Pc-timing (D-Sub/HDMI) is, kan <scherpte> niet worden aangepast.</scherpte>                                                                                                    |
|       | <kleur>: Hiermee kunt u de kleuren lichter of donkerder maken.</kleur>                                                                                                    |
|       | Wanneer het invoersignaal Pc-timing (D-Sub/HDMI) is, kan <kleur> niet worden aangepast.</kleur>                                                                                                    |
|       | <tint>: hiermee kunt u natuurlijkere kleuren verkrijgen door de hoeveelheid groen of rood in afbeel-<br/>dingen aan te passen.</tint>                                                                                                    |
|       | Wanneer het ingangssignaal Pc-timing (D-Sub/HDMI) of PAL en SECAM van de modi [AV] is,<br>kan de waarde voor <tint> niet worden aangepast.</tint>                                                                                                    |
|       | <kleur tint="">: De toon van de kleur kan worden gewijzigd.</kleur>                                                                                                    |
|       | <ul> <li>Fabrieksinstellingen: <koel2>, <koel1>, <warm1>, <warm2></warm2></warm1></koel1></koel2></li> </ul>                                                                                                    |
|       | <ul> <li>U kunt de kleurtemperatuur voor de onderstaande items naar eigen voorkeur instellen.</li> <li><r-niveau>, <g-niveau>, <b-niveau> : Hiermee past u de kleurtemperatuur van het White level<br/>(Witniveau) aan.</b-niveau></g-niveau></r-niveau></li> </ul> |
|       | <r-basis>, <g-basis>, <b-basis> : Hiermee past u de kleurtemperatuur van het Black level<br/>(Zwarting) aan.</b-basis></g-basis></r-basis>                                                                                                    |
|       | <ul> <li><kleur tint="">-<r-niveau>-<g-niveau>-<b-niveau>-<r-basis>-<g-basis>-<b-basis></b-basis></g-basis></r-basis></b-niveau></g-niveau></r-niveau></kleur></li> </ul>                                                                                           |
|       | <gamma>: Hiermee wijzigt u het helderheidskenmerk voor elke kleurtoon van een beeld.</gamma>                                                                                                    |
|       | <ul> <li>Hoe groter (+) de waarde, hoe groter het contrast tussen de lichte en donkere delen.</li> <li>Hoe kleiner (-) de waarde, hoe donkerder de donkere delen.</li> </ul>                                                                                        |
|       | Aan te passen bereik: -3 tot +3                                                                                                    |
|       | <opslaan>: U kunt de status van een scherm dat u volgens uw voorkeuren hebt afgesteld opslaan via <modus>→<gebruiker>.</gebruiker></modus></opslaan>                                                                                                    |
|       | <reset>: Hiermee kunt u de fabrieksinstellingen van de modus terugzetten.</reset>                                                                                                    |

| MENU            | BESCHRIJVING                                                                                                    |  |  |  |
|-----------------|----------------------------------------------------------------------------------------------------|--|--|--|
| Formaat         | Met deze functie selecteert u een schermformaat.                                                                                                    |  |  |  |
|                 | Wanneer het invoersignaal Pc-timing (D-Sub/HDMI) is, kan <zoom1>/<zoom2> niet worden aangepast.</zoom2></zoom1>                                                                                                    |  |  |  |
|                 | • <normaal>-<zoom 1="">-<zoom 2="">-&lt;16 : 9&gt;</zoom></zoom></normaal>                                                                                                    |  |  |  |
| Positie         | Met deze functie kunt u de schermpositie aanpassen als deze niet goed is uitgelijnd.                                                                                                    |  |  |  |
|                 | Als u deze optie wilt aanpassen, selecteert u de richting waarin u het scherm wilt verplaatsen en drukt<br>u herhaaldelijk op de pijltoets voor die richting.                                                                                                    |  |  |  |
| Dig. Ruisfilter | Als er stippellijnen op het scherm verschijnen of als het scherm trilt, kunt u Digital NR (Digitale ruison-<br>derdrukking) inschakelen om de beeldkwaliteit te verbeteren.                                                                                                    |  |  |  |
|                 | Wanneer het ingangssignaal Pc-timing (D-Sub/HDMI) is, kan <digital nr=""> niet worden<br/>aangepast.</digital>                                                                                                    |  |  |  |
| Zwarting        | Als het zwartniveau niet geschikt is voor het ingangssignaal, worden de donkere delen van een afbeelding mogelijk onduidelijk of zwak weergegeven. Met deze functie kunt u een zwartniveau selecteren zodat de donkere delen duidelijker worden weergegeven.                                                                                                    |  |  |  |
|                 | <zwarting> kan alleen worden ingesteld voor de RGB-signalen 480i en 576i van de modi [AV]<br/>en AV-timing (D-Sub).</zwarting>                                                                                                    |  |  |  |
|                 | Voor [AV] en de 480i- en 576i-signalen van AV-timing (D-Sub).                                                                                                    |  |  |  |
|                 | <ul> <li>&lt;0 IRE&gt;: Hiermee wordt het zwartniveau ingesteld op &lt;0 IRE&gt;.</li> </ul>                                                                                                    |  |  |  |
|                 | <ul> <li>&lt;7.5 IRE&gt;: Hiermee wordt het zwartniveau ingesteld op &lt;7.5 IRE&gt;.</li> </ul>                                                                                                    |  |  |  |
|                 | Voor het RGB-signaal van de modus <hdmi>.</hdmi>                                                                                                    |  |  |  |
|                 | <ul> <li><normaal>: Gebruikt in een normale omgeving.</normaal></li> </ul>                                                                                                    |  |  |  |
|                 | <ul> <li><laag> : wordt gebruikt wanneer de donkere delen van een afbeelding te helder worden<br/>weergegeven.</laag></li> </ul>                                                                                                    |  |  |  |
| Overscan        | Met deze functie kunt u de rand van het beeld verwijderen wanneer hier overbodige informatie of afbeeldingen worden weergegeven.                                                                                                    |  |  |  |
|                 | Overscan wordt niet ondersteund in de [AV]-modi.                                                                                                    |  |  |  |
|                 | Overscan wordt alleen ondersteund als het invoersignaal AV-timing (D-Sub) of AV-timing (HDMI) is.                                                                                                    |  |  |  |
|                 | Als <overscan> is uitgeschakeld, worden onnodige extra delen aan de randen van een beeld<br/>mogelijk ook weergegeven.</overscan>                                                                                                    |  |  |  |
|                 | Schakel in dat geval <overscan> in.</overscan>                                                                                                    |  |  |  |
| Filmmodus       | Met deze functie kunt u de weergavemodus instellen die is geoptimaliseerd voor het afspelen van films.                                                                                                    |  |  |  |
|                 | <ul> <li><uit>-<auto></auto></uit></li> <li></li> <li< li=""> <li></li> <li></li>         &lt;</li<></ul> |  |  |  |
|                 | <filmmodus> wordt alleen ondersteund voor [AV]-, 480i- en 576i-signalen van AV-timing (D-<br/>Sub)-signalen.</filmmodus>                                                                                                    |  |  |  |

| MENU | BESCHRIJVING                                                                                                    |  |  |
|------|----------------------------------------------------------------------------------------------------|--|--|
| PC   | Voor pc-signalen kunt u met de vier pc-functies de ruis die een instabiel beeld veroorzaakt, zoals het trillen van het scherm, elimineren of reduceren. Als de ruis niet kan worden verwijderd met fijnafstelling, moet u de frequentie instellen op het maximum en de fijnafstelling nogmaals uitvoeren.                                                                                                    |  |  |
|      | terminal.       Image: State State St |  |  |
|      | <ul> <li><autom. afstellen="">: Hiermee kunt u de frequentie en fase van het computerscherm automatisch<br/>laten afstellen.</autom.></li> </ul>                                                                                                    |  |  |
|      | <ul> <li><grof>: Hiermee kunt u de frequentie aanpassen als u verticale lijnen op het computerscherm<br/>ziet.</grof></li> </ul>                                                                                                    |  |  |
|      | <fijn>: Hiermee kunt u het computerscherm fijnafstellen.</fijn>                                                                                                    |  |  |
|      | <ul> <li><reset>: Met deze functie kunt u de instellingen van met menu PC terugzetten naar de standaard<br/>fabrieksinstellingen.</reset></li> </ul>                                                                                                    |  |  |
| Zoom | U kunt het scherm naar wens vergroten.                                                                                                    |  |  |
|      | • <x1> - <x2> - <x4> - <x8></x8></x4></x2></x1>                                                                                                    |  |  |
|      | Deze functie is alleen ingeschakeld wanneer het ingangssignaal Pc-timing (D-Sub/HDMI) is.                                                                                                    |  |  |

## 3-5-3. Instellingen

| PROJECTOR | Instellingen                    |                   |         |  |
|-----------|---------------------------------|-------------------|---------|--|
| 8         | Installeren<br>Lichtmodus       | : Voor-\<br>: Eco | vloer   |  |
|           | Autom. Hoeksteer<br>V-hoeksteen | 1 : Uit           |         |  |
| Ø         | Testpatroon<br>Videotype        | : Auto            |         |  |
|           | Titel<br>Reset                  |                   | Þ       |  |
|           |                                 | 🕒 Enter           | 🖰 Terug |  |

| MENU        | BESCHRIJVING                                                                                                    |
|-------------|----------------------------------------------------------------------------------------------------|
| Installeren | Het geprojecteerde beeld kan verticaal en horizontaal worden omgekeerd om in alternatieve opstel-<br>lingen te voorzien (bijvoorbeeld achter een halftransparant scherm, hangend aan het plafond).                                                                                               |
|             | <li></li> <li>Voor-vloer&gt;: Normaal beeld</li>                                                                                                    |
|             | <ul> <li><voor-plafond>: Horizontaal en verticaal omgekeerd beeld</voor-plafond></li> </ul>                                                                                                    |
|             | Achtvloer>: Horizontaal omgekeerd beeld                                                                                                    |
|             | <achtplaf.>: Verticaal omgekeerd beeld</achtplaf.>                                                                                                    |
| Lichtmodus  | Met deze functie kunt u de helderheid van de afbeelding instellen door de hoeveelheid licht die door de lamp wordt gegenereerd, aan te passen.                                                                                                    |
|             | <ul> <li><eco> : Deze modus is geoptimaliseerd voor schermen die kleiner zijn dan 100 inch.</eco></li> <li>Bij deze modus wordt de lamp minder fel en neemt het stroomverbruik af, waardoor de lamp langer mee gaat en het apparaat minder geluid maakt en minder stroom verbruikt.</li> </ul>   |
|             | <ul> <li><helder>: Deze modus maximaliseert de helderheid van het licht als het licht uit de omgeving fel<br/>is. Als de helderheid van de lamp wordt vergroot, wordt de levensduur van de lamp verkort, neemt<br/>het stroomverbruik toe en maakt het apparaat meer geluid.</helder></li> </ul> |

| MENU             | BESCHRIJVING                                                                                                    |                                                                                                    |                                                                                                    |                                              |                                         |
|------------------|----------------------------------------------------------------------------------------------------|----------------------------------------------------------------------------------------------------|----------------------------------------------------------------------------------------------------|----------------------------------------------|-----------------------------------------|
| Autom. Hoeksteen | Als videos<br><autom. h<="" td=""><td colspan="4">Als videoscènes worden vervormd of schuin getrokken, kunt u dit compenseren door de functie <autom. hoeksteen=""> in te stellen op <aan>, zodat de functie <v-hoeksteen> automatisch start.</v-hoeksteen></aan></autom.></td></autom.> | Als videoscènes worden vervormd of schuin getrokken, kunt u dit compenseren door de functie <autom. hoeksteen=""> in te stellen op <aan>, zodat de functie <v-hoeksteen> automatisch start.</v-hoeksteen></aan></autom.>                         |                                                                                                    |                                              |                                         |
|                  | • <uit>-<aan></aan></uit>                                                                                                    |                                                                                                    |                                                                                                    |                                              |                                         |
| V-hoeksteen      | <ul> <li>Als videoscènes vervormt of gekanteld zijn, kunt u dit compenseren met gebruik van de verticaaltra peziumfunctie.</li> <li>De geluidsuitvoer van de projector wordt tijdelijk onderbroken wanneer de trapeziumcorrectie wordt veranderd.</li> </ul>                             |                                                                                                    |                                                                                                    |                                              | k van de verticaaltra-                  |
|                  |                                                                                                    |                                                                                                    |                                                                                                    |                                              | trapeziumcorrectie                      |
|                  | 🔊 De f                                                                                                    | unctie K                                                                                                    | eystone compenseert niet de vervorming o                                                             | die in het schermme                          | enu (OSD) optreedt.                     |
| Achtergrond      | U kunt ee<br>ontvanger                                                                                                    | J kunt een afbeelding of scherm selecteren dat wordt weergegeven wanneer er geen signaal wordt ontvangen van het externe apparaat dat op de projector is aangesloten.                                                                            |                                                                                                    |                                              |                                         |
|                  | • <logo< td=""><td>&gt; -<bla< td=""><td>uw &gt; -<zwart></zwart></td><td></td><td></td></bla<></td></logo<>                                                                                                    | > - <bla< td=""><td>uw &gt; -<zwart></zwart></td><td></td><td></td></bla<>                                                                                                    | uw > - <zwart></zwart>                                                                               |                                              |                                         |
| Testpatroon      | Een stand<br>tieafbeeld                                                                                                    | laard tes<br>ing om c                                                                                                    | stpatroon dat in de projector is ingebouwd.<br>Je installatie van de projector en de afbeeld         | U kunt dit patroon g<br>dingen te optimalise | gebruiken als referen-<br>eren.         |
|                  | • <kruis< td=""><td>s&gt; : Hierr</td><td>mee kunt u controleren of het beeld verteke</td><td>end is.</td><td></td></kruis<>                                                                                                    | s> : Hierr                                                                                                    | mee kunt u controleren of het beeld verteke                                                          | end is.                                      |                                         |
|                  | <ul> <li><sche< li=""> </sche<></li></ul>                                                                                                    | ermforma                                                                                                    | aat> : U kunt verwijzen naar schermformate                                                           | en zoals 1,33 : 1 of                         | 1,78 : 1.                               |
| Videotype        | Als de sch<br>in de mod                                                                                                    | nermkwa<br>lus <pc< td=""><td>aliteit abnormaal is omdat de projector het i<br/>&gt; of <hdmi>, kunt u met Video Type het in</hdmi></td><td>ngangssignaal niet<br/>gangssignaal hand</td><td>automatisch herkent<br/>matig instellen.</td></pc<> | aliteit abnormaal is omdat de projector het i<br>> of <hdmi>, kunt u met Video Type het in</hdmi>    | ngangssignaal niet<br>gangssignaal hand      | automatisch herkent<br>matig instellen. |
|                  | In de r                                                                                                    | nodus <                                                                                                    | PC> is het menu alleen ingeschakeld als h                                                            | net invoersignaal A                          | V-timing (D-Sub) is.                    |
|                  | 720p 59,94 Hz/60 Hz.                                                                                                    |                                                                                                    |                                                                                                    |                                              |                                         |
|                  | <ul> <li><auto>-<rgb(pc)>-<rgb(av)>-<ypbpr(av)></ypbpr(av)></rgb(av)></rgb(pc)></auto></li> </ul>                                                                                                    |                                                                                                    |                                                                                                    |                                              |                                         |
|                  | In de modus <hdmi> is <videotype> alleen ingeschakeld voor de signalen 640 x 480p 59,94Hz/     60 Hz en 1280 x 720p 59 94Hz/60 Hz</videotype></hdmi>                                                                                                    |                                                                                                    |                                                                                                    |                                              |                                         |
|                  | • <a< td=""><td colspan="4"><ul> <li><auto>-<pc>-<av></av></pc></auto></li> </ul></td></a<>                                                                                                    | <ul> <li><auto>-<pc>-<av></av></pc></auto></li> </ul>                                                                                                    |                                                                                                    |                                              |                                         |
|                  |                                                                                                    |                                                                                                    | Gebruik                                                                                              | Color,<br>Sharpness,Tint                     | Pc-menu en<br>zoom                      |
|                  | RG                                                                                                    | B(PC)                                                                                                    | Bij verbinding tussen de RGB-uitgang<br>van een pc en de D-Sub-ingang                                | Uitschakelen                                 | Inschakelen                             |
|                  | RGB(AV) Bij verbinding tussen de RGB-uitgang<br>van een AV-apparaat (STB, DVD enz.) Inschakelen Inschal<br>en de D-Sub-ingang                                                                                                    |                                                                                                    |                                                                                                    |                                              |                                         |
|                  | YPb                                                                                                    | Pr(AV)                                                                                                    | Bij verbinding tussen de YPbPr-<br>uitgang van een AV-apparaat (STB,<br>DVD enz.) en de D-Sub-ingang | Inschakelen                                  | Uitschakelen                            |
|                  |                                                                                                    | PC                                                                                                    | Bij verbinding tussen een pc en de<br>HDMI-ingang                                                    | Uitschakelen                                 | Uitschakelen                            |
|                  |                                                                                                    | AV                                                                                                    | Bij het verbinden van een AV-apparaat<br>(STB, DVD enz.) met de HDMI-ingang                          | Inschakelen                                  | Uitschakelen                            |
|                  | A                                                                                                    | uto                                                                                                    | Auto settings (Automatische<br>instellingen)                                                         | _                                            | _                                       |

| MENU  | BESCHRIJVING                                                                                                    |  |  |
|-------|----------------------------------------------------------------------------------------------------|--|--|
| Titel | De functie <titel> wordt ondersteund wanneer het externe analoge signaal (van de video-invoer) ondertiteling bevat.</titel>                                                         |  |  |
|       | <pre>• <titel> : <uit>-<aan></aan></uit></titel></pre>                                                                                                    |  |  |
|       | <ul> <li><modus> : <titel>-<tekst></tekst></titel></modus></li> </ul>                                                                                                    |  |  |
|       | • <kanaal> : &lt;1&gt;-&lt;2&gt;</kanaal>                                                                                                    |  |  |
|       | • <veld>: &lt;1&gt;-&lt;2&gt;</veld>                                                                                                    |  |  |
|       | De functie <titel> zal niet werken in de modus <pc> (inclusief componenten) of <hdmi>.</hdmi></pc></titel>                                                                          |  |  |
|       | Afhankelijk van het externe signaal, kan een wijziging in het kanaal of de instellingen voor<br><veld> nodig zijn.</veld>                                                           |  |  |
|       | Elke <kanaal> en <veld> bevat verschillende informatie. <veld>&lt;2&gt; bevat extra informatie in<br/>aanvulling op de informatie in <veld>&lt;1&gt;.</veld></veld></veld></kanaal> |  |  |
|       | (bijvoorbeeld als Engelse ondertitels worden geleverd op <kanaal>&lt;1&gt;, worden Spaanse ondertitels geleverd op <kanaal>&lt;2&gt;)</kanaal></kanaal>                             |  |  |
| Reset | Met deze functie kunt u verschillende instellingen terugzetten naar de fabrieksinstellingen.                                                                                        |  |  |
|       | • <fabrieksinstellingen> : Hiermee kunt u de fabrieksinstellingen terugzetten.</fabrieksinstellingen>                                                                               |  |  |
|       | • <filtertijd instellen="" opnieuw="">: Hiermee reset u de filtertijd.</filtertijd>                                                                                                 |  |  |

## 10 3-5-4. Optie

| PROJECTOR |                                               | Optie          |         |   |
|-----------|-----------------------------------------------|----------------|---------|---|
| *         | Taalkeuze<br>Menuoptie                        | : Nede         | erlands |   |
|           | Geluid<br>Tijd filtercontr.                   | : Uit          |         |   |
| Ø         | Auto inschakelen<br>Slaaptimer<br>Beveiliging | : Uit<br>: Uit |         |   |
| JA.       | Paneelvergrend.<br>Informatie                 | : Uit          |         | Þ |
|           | 🗢 Verpl.                                      | Enter          | 🖰 Terug | _ |

| MENU              | BESCHRIJVING                                                                                                    |  |  |  |
|-------------------|----------------------------------------------------------------------------------------------------|--|--|--|
| Taalkeuze         | Met deze functie kunt u de taal voor het schermmenu instellen.                                                                                                    |  |  |  |
| Menuoptie         | <ul> <li><positie>: Hiermee kunt u de positie van het menu verplaatsen naar boven/beneden/links/rechts.</positie></li> <li><transparant>: Hiermee kunt u de transparantie van het menu instellen.</transparant></li> <li><hoog>-<middel>-<laag>-<ondoorzichtig></ondoorzichtig></laag></middel></hoog></li> <li><tijd weergeven="">: Hiermee kunt u instellen hoe lang het menu moet worden weergegeven.</tijd></li> <li>&lt;5 sek&gt;-&lt;10 sek&gt;-&lt;60 sek&gt;-&lt;90 sek&gt;-&lt;120 sek&gt;-<continu aan=""></continu></li> </ul> |  |  |  |
| Geluid            | De projector is voorzien een interne mono luidspreker van 7 W.<br>• <100Hz>-<300Hz>-<1kHz>-<3kHz>-<10kHz>                                                                                                    |  |  |  |
| Tijd filtercontr. | <ul> <li>Hiermee stelt u de controleperiode voor het filter in. (Eenheid: uur)</li> <li><uit>-&lt;100&gt;-&lt;200&gt;-&lt;400&gt;-&lt;800&gt;</uit></li> <li>Als de gebruikstijd van het filter groter is dan de filtercontroleperiode, wordt telkens als u de projector inschakelt 1 minuut lang het filtercontrolebericht weergegeven.<br/>Filtercontrolebericht: "<controleer dit="" en="" filter="" het="" indien="" nodig.="" of="" reinig="" vervang="">".</controleer></li> </ul>                                                  |  |  |  |

| MENU             | BESCHRIJVING                                                                                                    |  |  |
|------------------|----------------------------------------------------------------------------------------------------|--|--|
| Auto inschakelen | Met Auto inschakelen wordt de projector automatisch ingeschakeld wanneer deze van stroom wordt voorzien, zonder dat u op de aan/uit-toets hoeft te drukken.                                                                                                |  |  |
|                  | • <uit>-<aan></aan></uit>                                                                                                    |  |  |
| Slaaptimer       | Als Sleeptimer is ingeschakeld en er gedurende de opgegeven tijdsduur geen ingangssignaal is, wordt de projector automatisch uitgeschakeld.                                                                                                    |  |  |
|                  | (Er mag dan gedurende de opgegeven tijdsduur niet op de toetsen op de afstandsbediening of de projector worden gedrukt.)                                                                                                    |  |  |
|                  | • <uit> - &lt;10 min&gt; - &lt;20 min&gt; - &lt;30 min&gt;</uit>                                                                                                    |  |  |
| Beveiliging      | Om diefstal te voorkomen, kunt u een wachtwoord instellen die gebruikers moeten opgeven wanneer de projector wordt ingeschakeld. Als u een wachtwoord instelt, kan de projector alleen worden gebruikt wanneer het betreffende wachtwoord wordt opgegeven. |  |  |
|                  | • <bescherming insch.=""></bescherming>                                                                                                    |  |  |
|                  | <ul> <li><uit> : geef uw huidig wachtwoord op en schakel de beschermingsfunctie uit.</uit></li> </ul>                                                                                                    |  |  |
|                  | <ul> <li><aan> : geef een nieuw wachtwoord op en schakel de beschermingsfunctie in.</aan></li> </ul>                                                                                                    |  |  |
|                  | • <wachtwoord wijzigen=""> : uw huidige wachtwoord wijzigen.</wachtwoord>                                                                                                    |  |  |
|                  | Gebruik de cijfertoetsen die worden weergegeven om het wachtwoord op te geven of te wijzigen.                                                                                                    |  |  |
| Paneelvergrend.  | U kunt de knoppen op de behuizing van de projector uitschakelen zodat de projector alleen met de afstandsbediening kan worden bediend.                                                                                                    |  |  |
|                  | • <uit>-<aan></aan></uit>                                                                                                    |  |  |
| Informatie       | Hiermee kunt u de signalen van externe invoerbronnen, de beeldinstellingen en de instellingen voor het computerbeeld controleren.                                                                                                    |  |  |

### 4-1 Voordat u om hulp vraagt

Controleer volgende onderdelen voordat u om hulp vraagt. Als het probleem blijft bestaan, neem dan contact op met het dichtstbijzijnde servicecentrum van Samsung Electronics.

|                        | Symptomen                                              | Problemen oplossen                                                                                                    |  |
|------------------------|--------------------------------------------------------|----------------------------------------------------------------------------------------------------|--|
| Installatie            | Geen stroom.                                           | Controleer de kabelaansluitingen.                                                                                                    |  |
| en aanslui-<br>ting    | Ik wil mijn projector aan het plafond monteren.        | De beugel voor installatie aan het plafond is apart verkrijgbaar.<br>Neem contact op met uw plaatselijke leverancier.                                                                                                    |  |
|                        | Er kan geen een externe bron worden gese-<br>lecteerd. | Zorg ervoor dat de videokabel of andere kabels aan beide ein-<br>den goed zijn aangesloten op de juiste aansluiting of aanslui-<br>tingen. Als het apparaat niet goed is aangesloten, kan het niet<br>worden geselecteerd. |  |
| Menu en                | De afstandsbediening werkt niet.                       | Zorg dat de juiste externe bron is geselecteerd.                                                                                                    |  |
| afstands-<br>bediening |                                                        | Controleer de batterij in de afstandsbediening. Als er iets mis<br>is met de batterij, vervangt u deze door een nieuwe batterij van<br>het aanbevolen formaat.                                                             |  |
|                        |                                                        | Richt de afstandsbediening op de sensor op de achterkant van<br>het apparaat, vanaf een maximale afstand van 10 meter. Ver-<br>wijder obstakels tussen de afstandsbediening en het apparaat.                               |  |
|                        |                                                        | Direct licht van gloeilampen of andere verlichting op de sensor<br>van de projector kan de gevoeligheid van de sensor beïnvloe-<br>den en de afstandsbediening beschadigen.                                                |  |
|                        |                                                        | Controleer of de batterijruimte van de afstandsbediening niet leeg is.                                                                                                    |  |
|                        |                                                        | Controleer of het indicatielampje boven op de projector in inge-<br>schakeld.                                                                                                    |  |
|                        | lk kan een menu niet selecteren.                       | Controleer of het menu grijs wordt weergegeven. Grijze menu's zijn niet beschikbaar.                                                                                                    |  |

|           | Symptomen                                                                                   | Problemen oplossen                                                                                                    |
|-----------|---------------------------------------------------------------------------------------------|----------------------------------------------------------------------------------------------------|
| Scherm en | lk kan geen beeld krijgen.                                                                  | Controleer of het netsnoer van de projector is aangesloten.                                                                                                    |
| externe   |                                                                                             | Controleer of de juiste invoerbron is geselecteerd.                                                                                                    |
| bron      |                                                                                             | Controleer of de kabels goed en op de juiste poorten aan de achterkant van de projector zijn aangesloten.                                                                                                    |
|           |                                                                                             | Controleer de batterijen van de afstandsbediening.                                                                                                    |
|           |                                                                                             | Controleer of de instellingen voor <kleur> en <helderheid> niet op de minimale waarden zijn ingesteld.</helderheid></kleur>                                                                                                    |
|           | Slechte kleuren.                                                                            | Pas <tint> en <contrast> aan.</contrast></tint>                                                                                                    |
|           | Het beeld is niet duidelijk.                                                                | Pas de scherpstelling aan.                                                                                                    |
|           |                                                                                             | Controleer of de afstand van de projectie tot het scherm niet te groot of te klein is.                                                                                                    |
|           | Vreemde geluiden.                                                                           | Als u voortdurend een vreemd geluid hoort, neemt u contact op met het servicecentrum.                                                                                                    |
|           | Het indicatielampje brandt.                                                                 | Zie Corrigerende handelingen op basis van indicatielampjes.                                                                                                    |
|           | Er zijn lijnen op het scherm zichtbaar.                                                     | Er kan ruis op het scherm optreden wanneer u een computer gebruikt. Pas de frequentie (vernieuwingsfrequentie) van het scherm aan.                                                                                                    |
|           | Er wordt geen extern apparaat weergegeven.                                                  | Controleer de werking van het externe apparaat en controleer<br>of de instelbare menu-items, zoals <helderheid> en <con-<br>trast&gt; in het opdrachtscherm <modus> van het projectormenu<br/>op de juiste manier zijn gewijzigd.</modus></con-<br></helderheid> |
|           | Er wordt alleen een blauw scherm weergegeven.                                               | Sluit de externe apparaten zorgvuldig aan. Controleer de kabelaansluitingen nogmaals.                                                                                                    |
|           | Het scherm is zwart-wit of heeft een vreemde kleur, of het scherm is te donker of te licht. | Controleer zoals hiervoor is beschreven de instelbare items als<br><br>Helderheid>, <contrast> en <kleur> in het menu.</kleur></contrast>                                                                                                    |
|           |                                                                                             | Als u de diverse instellingen weer op de fabriekswaarden wilt terugzetten, kiest u <fabrieksinstellingen> in het menu.</fabrieksinstellingen>                                                                                                    |

### 5-1 Specificaties

| MODEL           |                              | SP-M200                                               | SP-M220    | SP-M250    |  |  |
|-----------------|------------------------------|-------------------------------------------------------|------------|------------|--|--|
| Paneel          | Formaat                      | 0,63 inches 3P LCD                                    |            |            |  |  |
| Resolutie       |                              | XGA (1024 x 768)                                      |            |            |  |  |
| Beeldverhouding |                              | 4:3                                                   |            |            |  |  |
| Stroom          | Stroomverbruik               | 240 W                                                 | 240 W      | 260 W      |  |  |
|                 | Voltage                      | 100-240V AC, 50/60 Hz                                 |            |            |  |  |
| Lamp            | Stroomverbruik               | 180 W                                                 | 180 W      | 200 W      |  |  |
|                 | Levensduur                   | 3.000 uur (eco: 5.000 u                               | ur )       | -          |  |  |
| Afmetingen      | ·                            | 279 x 229 x 79 mm                                     |            |            |  |  |
| Gewicht         |                              | 2,5 Kg                                                |            |            |  |  |
| Belangrijkste   | Helderheid                   | 2.000 ANSI                                            | 2.200 ANSI | 2.500 ANSI |  |  |
| kenmerken       | Contrast                     | 500:1                                                 |            |            |  |  |
|                 | Projectiebereik              | 1 m - 14 m                                            |            |            |  |  |
|                 | Trapezium                    | verticaal (±20°)                                      |            |            |  |  |
|                 | Zoombijstelling              | Handleiding                                           |            |            |  |  |
|                 | Focusbijstelling             | Handleiding                                           |            |            |  |  |
|                 | Schermformaat (diagonaal)    | Diagonaal 30~400 inches                               |            |            |  |  |
|                 | Lens                         | F=1,7 ~ 1,87, f=19,2 mm ~ 23 mm                       |            |            |  |  |
|                 | Zoomverhouding               | 1:1,2                                                 |            |            |  |  |
| Ingangssignaal  | D-Sub 15p                    | Analoge RGB, analoge YPbPr                            |            |            |  |  |
|                 | HDMI                         | Digitale RGB, digitale YPbPr                          |            |            |  |  |
|                 | RCA x 1                      | Composite video                                       |            |            |  |  |
| Luidspreker     |                              | 7 W (mono)                                            |            |            |  |  |
| Gebruiksomge-   | Temperatuur en luchtvochtig- | In bedrijf: Temperatuur 5 °C ~ 35 °C (41 °F ~ 95 °F), |            |            |  |  |
| ving            | heid                         | luchtvochtigheid 20 % ~ 80 % (Zonder condensator)     |            |            |  |  |
|                 |                              | Opslag: Temperatuur -10 °C ~ 60 °C (14 °F ~ 140 °F),  |            |            |  |  |
|                 |                              | luchtvochtigheid 10 % ~ 90 % (Zonder condensator)     |            |            |  |  |
| Ruis            |                              | Eco: 31 dB, helder: 36dB                              |            |            |  |  |

- Deze apparatuur van Klasse B is ontworpen voor gebruik thuis en op kantoor. Deze apparatuur is geregistreerd met betrekking tot EMI voor huishoudelijk gebruik. Het mag overal worden gebruikt. Klasse A is voor gebruik op kantoor. Klasse A is voor bedrijven, terwijl klasse B minder elektromagnetische golven uitstraalt dan klasse A.
- Het LCD-paneel in de LCD-projector bestaat uit honderdduizenden fijne pixels. Net als bij andere videoweergaveapparaten kan het voorkomen dat het LCD-paneel dode pixels bevat. Bij levering van een product worden de voorwaarden voor het identificeren van dode pixels en het aantal dode pixels dat in een LCD-paneel wordt toegestaan, streng gecontroleerd

volgens de relevante normen die door de fabrikant van het LCD-paneel en door ons bedrijf zelf worden gegeven. Hoewel een scherm een aantal dode pixels kan hebben, heeft dit geen invloed op de algehele beeldkwaliteit of de levensduur van het product.

### Communicatie-indeling (komt overeen met de RS232C-standaard)

- Baudsnelheid: 9.600 bps
- Pariteit: Geen
- Databits: 8, Stopbit: 1
- Datatransportbesturing: Geen

### Serieel communicatieprotocol

1. Structuur opdrachtenpakket [7 bytes]

| 0x08 | 0x22 | cmd1 | cmd2 | cmd3 | waarde | CS |
|------|------|------|------|------|--------|----|
|------|------|------|------|------|--------|----|

- Een opdrachtenpakket bestaat in totaal uit 7 bytes.
- De twee bytes 0x08 en 0x22 duiden erop dat het pakket is bedoeld voor seriële communicatie.
- De volgende vier bytes representeren een vooraf gedefinieerde opdracht die kan worden gedefinieerd door de gebruiker.
- De laatste byte is de controlesom waarmee de geldigheid van het huidige pakket wordt gecontroleerd.
- Header [2 bytes]: vooraf gedefinieerde waarden, standaard 0x08 en 0x22.
- Cmd1 [1 byte]: de eerste waarde van de code die in de lijst met opdrachten is gedefinieerd (hexadecimaal)
- · Cmd2 [1 byte]: de tweede waarde van de code die in de lijst met opdrachten is gedefinieerd (hexadecimaal)
- Cmd3 [1 byte]: de derde waarde van de code die in de lijst met opdrachten is gedefinieerd (hexadecimaal)
- Waarde [1 byte]: invoerparameter voor de opdracht (Standaard: 0) (hexadecimaal)
- CS [1 byte]: controlesom (de 2'en complementeren de som van alle waarden met uitzondering van de CS-waarde.)
- 2. Structuur antwoordpakket [3 bytes]
  - 1. Voltooid

|    | 0x03    | 0x0C | 0xF1 |
|----|---------|------|------|
| 2. | Mislukt |      |      |

| 0x03 | 0x0C | 0xFF |
|------|------|------|

- Wanneer het pakket van een extern apparaat een geldige waarde heeft, wordt er een voltooiingspakket verzonden. Anders wordt er een mislukkingspakket verzonden.
- In de volgende gevallen wordt er een mislukkingspakket verzonden:
  - De lengte van het ontvangen pakket is niet gelijk aan 7 bytes.
  - De waarde van de pakketheader van 2 bytes is niet gelijk aan 0x08, 0x22.
  - De controlesom is incorrect.
- Er zijn fouten aangetroffen door een extern apparaat.
  - Een extern apparaat classificeert het pakket als mislukt als het niet binnen 100 ms een voltooiingspakket ontvangt.

### Opdrachtentabel

|          | ITEM VOO                | R BEHEER         |                                  | CMD1 | CMD2 | CMD3 | WAARDE  |
|----------|-------------------------|------------------|----------------------------------|------|------|------|---------|
| Algemeen | Power                   | Power            | OSD weer-<br>geven /<br>Power On | 0x00 | 0x00 | 0x00 | 0       |
|          |                         |                  | ОК                               |      |      |      | 1       |
|          |                         |                  | Annuleren                        |      |      |      | 2       |
|          |                         |                  | Direct Power<br>Off              |      |      |      | 3       |
|          | Volume                  | Direct<br>Volume |                                  | 0x01 | 0x00 | 0x00 | (0~100) |
|          |                         | Doorlopend       | Omhoog                           |      |      | 0x01 | 0       |
|          |                         |                  | Omlaag                           |      |      | 0x02 | 0       |
|          | Geluid Uit              |                  | Uit                              | 0x02 | 0x00 | 0x00 | 0       |
|          |                         |                  | Uit                              |      |      |      | 1       |
|          | Blank                   |                  | Uit                              | 0x03 | 0x00 | 0x00 | 0       |
|          |                         |                  | Uit                              |      |      |      | 1       |
|          | Stilstaand              |                  | Uit                              | 0x04 | 0x00 | 0x00 | 0       |
|          |                         |                  | Uit                              |      |      |      | 1       |
|          | Bescher-<br>ming insch. |                  | (0~9)                            | 0x05 | 0x00 | 0x00 | (0~9)   |
| Invoer   | Bronlijst               | AV               | AV                               | 0x0A | 0x00 | 0x01 | 0       |
|          |                         | PC               | PC                               |      |      | 0x03 | 0       |
|          |                         | HDMI             | HDMI                             |      |      | 0x04 | 0       |

|       | ITEM VOC   | DR BEHEER         | CMD1 | CMD2 | CMD3 | WAARDE  |
|-------|------------|-------------------|------|------|------|---------|
| Beeld | Modus      | Dynamisch         | 0x0B | 0X00 | 0x00 | 0       |
|       |            | Standaard         |      |      |      | 1       |
|       |            | Presentatie       |      |      |      | 2       |
|       |            | Tekst             |      |      |      | 3       |
|       |            | Film              |      |      |      | 4       |
|       |            | Spelcompu-<br>ter | -    |      |      | 5       |
|       |            | Gebruiker         |      |      |      | 6       |
|       | Contrast   | 0~100             |      | 0X02 | 0x00 | (0~100) |
|       | Helderheid | 0~100             |      | 0X03 | 0x00 | (0~100) |
|       | Scherpte   | 0~100             |      | 0X04 | 0x00 | (0~100) |
|       | Kleur      | 0~100             |      | 0X05 | 0x00 | (0~100) |
|       | Tint (G/R) | G50 / R50         |      | 0x06 | 0x00 | (0~100) |
|       | Kleur tint | Koel2             |      | 0x0A | 0x00 | 1       |
|       |            | Koel1             |      |      |      | 2       |
|       |            | Warm1             |      |      |      | 3       |
|       |            | Warm2             |      |      |      | 4       |
|       | WB         | R-Basis           |      | 0x0B | 0x00 | (0~100) |
|       |            | G-Basis           |      |      | 0x01 | (0~100) |
|       |            | B-Basis           |      |      | 0x02 | (0~100) |
|       |            | R-Niveau          |      |      | 0x03 | (0~100) |
|       |            | G-Niveau          |      |      | 0x04 | (0~100) |
|       |            | B-Niveau          |      |      | 0x05 | (0~100) |

| ITEM VOOR BEHEER |                 | CMD1                | CMD2                | CMD3 | WAARDE |      |       |
|------------------|-----------------|---------------------|---------------------|------|--------|------|-------|
| Beeld            | Gamma           | -3~3                |                     | 0x0B | 0x0C   | 0x00 | (0~6) |
|                  | Opslaan         | Tijd weerge-<br>ven |                     | -    | 0x0D   | 0x00 | 0     |
|                  |                 | ОК                  |                     | *    |        |      | 1     |
|                  |                 | Annuleren           |                     | *    |        |      | 2     |
|                  |                 | Direct Save         |                     |      |        |      | 3     |
| Re               | Reset           |                     |                     | +    | 0x0E   | 0x00 | 0     |
|                  | Formaat         | Normaal             |                     | -    | 0x0F   | 0x00 | 0     |
|                  |                 | Zoom1               |                     | -    |        |      | 1     |
|                  |                 | Zoom2               |                     |      |        |      | 2     |
|                  |                 | 16:9                |                     | -    |        |      | 3     |
|                  | Dig. Ruisfilter | Uit                 |                     | +    | 0x10   | 0x00 | 0     |
|                  |                 | Uit                 |                     | -    |        |      | 1     |
| -                | Zwarting        | 0 IRE/Nor-<br>maal  |                     | -    | 0x11   | 0x00 | 0     |
|                  |                 | 7.5 IRE/Laag        |                     |      |        |      | 1     |
|                  | Overscan        | Uit                 |                     |      | 0x12   | 0x00 | 0     |
|                  |                 | Uit                 |                     |      |        |      | 1     |
|                  | Filmmodus       | Uit                 |                     | -    | 0x13   | 0x00 | 0     |
|                  |                 | Auto                |                     |      |        |      | 1     |
|                  | PC              | Autom.<br>afstellen |                     |      | 0x14   | 0x00 | 0     |
|                  |                 | Grof                | Omhoog              |      | 0x15   | 0x00 | 0     |
|                  |                 |                     | Omlaag              |      |        |      | 1     |
|                  |                 | Fijn                | Omhoog              | +    | 0x16   | 0x00 | 0     |
|                  |                 |                     | Omlaag              | -    |        |      | 1     |
|                  |                 | Reset               | Tijd weerge-<br>ven | -    | 0x17   | 0x00 | 0     |
|                  |                 |                     | ОК                  |      |        |      | 1     |
|                  |                 |                     | Annuleren           |      |        |      | 2     |
|                  |                 |                     | Direct Reset        |      |        |      | 3     |
|                  | Zoom            | x1                  |                     | -    | 0x18   | 0x00 | 0     |
|                  |                 | x2                  |                     | 1    |        |      | 1     |
|                  |                 | x4                  |                     | -    |        |      | 2     |
|                  |                 | x8                  |                     |      |        |      | 3     |
|                  |                 | LEFT                |                     | 1    | 0x19   | 0x00 | 0     |
|                  |                 | RIGHT               |                     |      |        |      | 1     |
|                  |                 | Omhoog              |                     |      |        |      | 2     |
|                  |                 | Omlaag              |                     | 1    |        |      | 3     |

| ITEM VOOR BEHEER |                        |            | CMD1   | CMD2 | CMD3 | WAARDE |   |
|------------------|------------------------|------------|--------|------|------|--------|---|
| Beeld H          | Horizontal<br>Position | Doorlopend | LEFT   | 0x0B | 0x1A | 0x00   | 0 |
|                  |                        |            | RIGHT  |      |      |        | 1 |
|                  | Vertical Posi-         | Doorlopend | Omlaag |      | 0x1B | 0x00   | 0 |
|                  | tion                   |            | Omhoog |      |      |        | 1 |

| ITEM VOOR BEHEER |             | CMD1                      | CMD2                        | CMD3 | WAARDE |      |         |
|------------------|-------------|---------------------------|-----------------------------|------|--------|------|---------|
| Instellingen     | Installeren | Voor-vloer                |                             | 0x0C | 0x00   | 0x00 | 0       |
|                  |             | Voor-plafond              |                             |      |        |      | 1       |
|                  |             | Achtvloer                 |                             |      |        |      | 2       |
|                  |             | Achtplaf.                 |                             |      |        |      | 3       |
|                  | Lichtmodus  | ECO                       |                             |      | 0x01   | 0x00 | 0       |
|                  |             | Helder                    |                             |      |        |      | 2       |
|                  | Keystone    | V-hoeksteen               | -50~50                      |      | 0x02   | 0x00 | (0~100) |
|                  |             | Autom.                    | Uit                         |      |        | 0x02 | 0       |
|                  |             | Hoeksteen                 | Uit                         |      |        |      | 1       |
|                  | Achtergrond | Logo                      |                             |      | 0x03   | 0x00 | 0       |
|                  |             | Blauw                     |                             |      |        |      | 1       |
|                  |             | Zwart                     |                             |      |        |      | 2       |
|                  | Testpatroon | Kruis                     |                             |      | 0x04   | 0x00 | 0       |
|                  |             | Schermfor-<br>maat        |                             |      |        |      | 1       |
|                  |             | Pattern Off               |                             |      |        |      | 2       |
|                  | Videotype   | Auto                      |                             |      | 0x05   | 0x00 | 0       |
|                  |             | RGB(PC)                   |                             |      |        |      | 1       |
|                  |             | RGB(AV)                   |                             |      |        |      | 2       |
|                  |             | YPbPr(AV)                 |                             |      |        |      | 3       |
|                  |             | PC                        |                             |      |        |      | 4       |
|                  |             | AV                        |                             |      |        |      | 5       |
|                  | Reset       | Fabrieksin-<br>stellingen | Tijd weerge-<br>ven         |      | 0x06   | 0x00 | 0       |
|                  |             |                           | Ok                          |      |        |      | 1       |
|                  |             |                           | Annuleren                   |      |        |      | 2       |
|                  |             |                           | Direct Fac-<br>tory Default |      |        |      | 3       |
|                  |             | Filtertijd<br>opnieuw     | Tijd weerge-<br>ven         |      |        | 0x01 | 0       |
|                  |             | instellen                 | Ok                          |      |        |      | 1       |
|                  |             |                           | Annuleren                   |      |        |      | 2       |
|                  |             |                           | Direct Reset<br>Filter Time |      |        |      | 3       |
|                  | Titel       | Titel                     | Uit                         |      | 0x07   | 0x00 | 0       |
|                  |             |                           | Uit                         |      |        |      | 1       |
|                  |             | Modus                     | Titel                       |      |        | 0x01 | 0       |
|                  |             |                           | Tekst                       |      |        |      | 1       |
|                  |             | Kanaal                    | 1                           |      |        | 0x02 | 0       |
|                  |             |                           | 2                           |      |        |      | 1       |
|                  |             | Veld                      | 1                           |      |        | 0x03 | 0       |

|           | ITEM VOOR BEHEER  |              | CMD1               | CMD2 | CMD3 | WAARDE |    |
|-----------|-------------------|--------------|--------------------|------|------|--------|----|
| Optie     | Taalkeuze         | English      |                    | 0x0D | 0x00 | 0x00   | 0  |
|           |                   | Deutsch      |                    |      |      |        | 1  |
|           |                   | Nederlands   |                    |      |      |        | 2  |
|           |                   | Español      |                    |      |      |        | 3  |
|           |                   | Français     |                    |      |      |        | 4  |
|           |                   | Italiano     |                    |      |      |        | 5  |
|           |                   | Svenska      |                    |      |      |        | 6  |
|           |                   | Português    |                    |      |      |        | 7  |
|           |                   | Русский      |                    |      |      |        | 8  |
|           |                   | 中国语          |                    |      |      |        | 9  |
| Menuoptie |                   | 한국어          |                    |      |      |        | 10 |
|           |                   | Türkçe       |                    | -    |      |        | 11 |
|           |                   | ไทย          |                    |      |      |        | 12 |
|           | Menuoptie Positie | LEFT         |                    | 0x01 | 0x00 | 0      |    |
|           |                   |              | RIGHT              |      |      |        | 1  |
|           |                   |              | Omhoog             |      |      |        | 2  |
|           |                   |              | Omlaag             |      |      |        | 3  |
|           |                   | Transparant  | Hoog               |      | 0x02 | 0x00   | 0  |
|           |                   |              | Middel             |      |      |        | 1  |
|           |                   |              | Laag               |      |      |        | 2  |
|           |                   |              | Ondoorzich-<br>tig |      |      |        | 3  |
|           |                   | Tijd weerge- | 5 sek              |      | 0x03 | 0x00   | 0  |
|           |                   | ven          | 10 sek             |      |      |        | 1  |
|           |                   |              | 30 sek             |      |      |        | 2  |
|           |                   |              | 60 sek             |      |      |        | 3  |
|           |                   |              | 90 sek             |      |      |        | 4  |
|           |                   |              | 120 sek            |      |      |        | 5  |
|           |                   |              | Continu Aan        |      |      |        | 6  |

| ITEM VOOR BEHEER |              |        | CMD1   | CMD2 | CMD3 | WAARDE |   |
|------------------|--------------|--------|--------|------|------|--------|---|
| Optie            | Geluid       | 100Hz  | Omhoog | 0x0D | 0x04 | 0x01   | 0 |
|                  |              |        | Omlaag |      |      |        | 1 |
|                  |              | 300Hz  | Omhoog | -    |      | 0x02   | 0 |
|                  |              |        | Omlaag |      |      |        | 1 |
|                  |              | 1KHz   | Omhoog |      |      | 0x03   | 0 |
|                  |              |        | Omlaag | -    |      |        | 1 |
|                  |              | 3KHz   | Omhoog | -    |      | 0x04   | 0 |
|                  |              |        | Omlaag | -    |      |        | 1 |
|                  |              | 10KHz  | Omhoog | -    |      | 0x05   | 0 |
|                  |              |        | Omlaag | -    |      |        | 1 |
| Tijd filte       | Tijd filter- | Uit    |        |      | 0x05 | 0x00   | 0 |
|                  | contr.       | 100    |        |      |      |        | 1 |
|                  |              | 200    |        |      |      |        | 2 |
|                  |              | 400    |        |      |      |        | 3 |
|                  |              | 800    |        |      |      |        | 4 |
|                  | Auto inscha- | Uit    |        |      | 0x06 | 0x00   | 0 |
|                  | Kelen        | Uit    |        |      |      |        | 1 |
|                  | Slaaptimer   | Uit    |        |      | 0x07 | 0x00   | 0 |
|                  |              | 10 min |        |      |      |        | 1 |
|                  |              | 20 min |        |      |      |        | 2 |
|                  |              | 30 min |        |      |      |        | 3 |
|                  | Informatie   |        |        |      | 0x08 | 0x00   | 0 |
|                  | Paneelver-   | Uit    |        |      | 0x0A | 0x00   | 0 |
|                  | grend.       | Uit    |        |      |      |        | 1 |

### 5-3 Contact opnemen met SAMSUNG WORLDWIDE

#### Wanneer u suggesties of vragen heeft met betrekking tot Samsung producten, gelieve contact op te nemen met de consumenten dienst van Samsung

|                   | NORTH AMERICA                                                                      |                                              |
|-------------------|------------------------------------------------------------------------------------|----------------------------------------------|
| U.S.A             | 1-800-SAMSUNG(726-7864)                                                            | http://www.samsung.com/us                    |
| CANADA            | 1-800-SAMSUNG(726-7864)                                                            | http://www.samsung.com/ca                    |
| MEXICO            | 01-800-SAMSUNG(726-7864)                                                           | http://www.samsung.com/mx                    |
|                   | LATIN AMERICA                                                                      |                                              |
| ARGENTINA         | 0800-333-3733                                                                      | http://www.samsung.com/ar                    |
| BRAZIL            | 0800-124-421                                                                       | http://www.samsung.com/br                    |
|                   | 4004-0000                                                                          |                                              |
| CHILE             | 800-SAMSUNG(726-7864)                                                              | http://www.samsung.com/cl                    |
| COLOMBIA          | 01-8000112112                                                                      | http://www.samsung.com/co                    |
| COSTA RICA        | 0-800-507-7267                                                                     | http://www.samsung.com/latin                 |
| ECUADOR           | 1-800-10-7267                                                                      | http://www.samsung.com/latin                 |
| EL SALVADOR       | 800-6225                                                                           | http://www.samsung.com/latin                 |
| GUATEMALA         | 1-800-299-0013                                                                     | http://www.samsung.com/latin                 |
| HONDURAS          | 800-7919267                                                                        | http://www.samsung.com/latin                 |
| JAMAICA           | 1-800-234-7267                                                                     | http://www.samsung.com/latin                 |
| NICARAGUA         | 00-1800-5077267                                                                    | http://www.samsung.com/latin                 |
| PANAMA            | 800-7267                                                                           | http://www.samsung.com/latin                 |
| PUERTO RICO       | 1-800-682-3180                                                                     | http://www.samsung.com/latin                 |
| REP. DOMINICA     | 1-800-751-2676                                                                     | http://www.samsung.com/latin                 |
| TRINIDAD & TOBAGO | 1-800-SAMSUNG(726-7864)                                                            | http://www.samsung.com/latin                 |
| VENEZUELA         | 0-800-100-5303                                                                     | http://www.samsung.com/latin                 |
|                   | EUROPE                                                                             |                                              |
| AUSTRIA           | 0810 - SAMSUNG(7267864,€ 0.07/min)                                                 | http://www.samsung.com/at                    |
| BELGIUM           | 02 201 2418                                                                        | http://www.samsung.com/be (Dutch)            |
|                   |                                                                                    | http://www.samsung.com/be_fr (Fre-<br>nch)   |
| CZECH REPUBLIC    | 800 - SAMSUNG (800-726786)                                                         | http://www.samsung.com/cz                    |
|                   | Distributor pro Českou republiku:<br>Samsung Zrt., česká organizační složka, Oasis | : Florenc, Sokolovská394/17, 180 00, Praha 8 |
| DENMARK           | 8 - SAMSUNG (7267864)                                                              | http://www.samsung.com/dk                    |
| EIRE              | 0818 717 100                                                                       | http://www.samsung.com/ie                    |
| FINLAND           | 30 - 6227 515                                                                      | http://www.samsung.com/fi                    |
| FRANCE            | 01 4863 0000                                                                       | http://www.samsung.com/fr                    |

| EUROPE      |                                                |                               |  |  |  |  |
|-------------|------------------------------------------------|-------------------------------|--|--|--|--|
| GERMANY     | 01805 - SAMSUNG (7267864,€ 0.14/<br>Min)       | http://www.samsung.de         |  |  |  |  |
| HUNGARY     | 06-80-SAMSUNG(726-7864)                        | http://www.samsung.com/hu     |  |  |  |  |
| ITALIA      | 800-SAMSUNG(726-7864)                          | http://www.samsung.com/it     |  |  |  |  |
| LUXEMBURG   | 02 261 03 710                                  | http://www.samsung.com/lu     |  |  |  |  |
| NETHERLANDS | 0900 - SAMSUNG (0900-7267864) (€<br>0,10/Min)  | http://www.samsung.com/nl     |  |  |  |  |
| NORWAY      | 3 - SAMSUNG (7267864)                          | http://www.samsung.com/no     |  |  |  |  |
| POLAND      | 0 801 1SAMSUNG (172678)<br>022 - 607 - 93 - 33 | http://www.samsung.com/pl     |  |  |  |  |
| PORTUGAL    | 808 20 - SAMSUNG (7267864)                     | http://www.samsung.com/pt     |  |  |  |  |
| SLOVAKIA    | 0800-SAMSUNG(726-7864)                         | http://www.samsung.com/sk     |  |  |  |  |
| SPAIN       | 902 - 1 - SAMSUNG (902 172 678)                | http://www.samsung.com/es     |  |  |  |  |
| SWEDEN      | 0771 726 7864 (SAMSUNG)                        | http://www.samsung.com/se     |  |  |  |  |
| SWITZERLAND | 0848-SAMSUNG(7267864, CHF 0.08/<br>min)        | http://www.samsung.com/ch     |  |  |  |  |
| U.K         | 0845 SAMSUNG (7267864)                         | http://www.samsung.com/uk     |  |  |  |  |
|             | CIS                                            | 1                             |  |  |  |  |
| BELARUS     | 810-800-500-55-500                             |                               |  |  |  |  |
| ESTONIA     | 800-7267                                       | http://www.samsung.com/ee     |  |  |  |  |
| LATVIA      | 8000-7267                                      | http://www.samsung.com/lv     |  |  |  |  |
| LITHUANIA   | 8-800-77777                                    | http://www.samsung.com/lt     |  |  |  |  |
| MOLDOVA     | 00-800-500-55-500                              |                               |  |  |  |  |
| KAZAKHSTAN  | 8-10-800-500-55-500                            | http://www.samsung.com/kz_ru  |  |  |  |  |
| KYRGYZSTAN  | 00-800-500-55-500                              |                               |  |  |  |  |
| RUSSIA      | 8-800-555-55-55                                | http://www.samsung.ru         |  |  |  |  |
| TADJIKISTAN | 8-10-800-500-55-500                            |                               |  |  |  |  |
| UKRAINE     | 8-800-502-0000                                 | http://www.samsung.com/ua     |  |  |  |  |
|             |                                                | http://www.samsung.com/ua_ru  |  |  |  |  |
| UZBEKISTAN  | 8-10-800-500-55-500                            | http://www.samsung.com/kz_ru  |  |  |  |  |
|             | ASIA PACIFIC                                   | 1                             |  |  |  |  |
| AUSTRALIA   | 1300 362 603                                   | http://www.samsung.com/au     |  |  |  |  |
| CHINA       | 400-810-5858<br>010-6475 1880                  | http://www.samsung.com/cn     |  |  |  |  |
| HONG KONG   | 3698 - 4698                                    | http://www.samsung.com/hk     |  |  |  |  |
|             |                                                | http://www.samsung.com/hk_en/ |  |  |  |  |
| INDIA       | 3030 8282                                      | http://www.samsung.com/in     |  |  |  |  |
|             | 1-800-3000-8282                                |                               |  |  |  |  |
|             | 1800 110011                                    |                               |  |  |  |  |

| ASIA PACIFIC         |                             |                           |
|----------------------|-----------------------------|---------------------------|
| INDONESIA            | 0800-112-8888               | http://www.samsung.com/id |
| JAPAN                | 0120-327-527                | http://www.samsung.com/jp |
| MALAYSIA             | 1800-88-9999                | http://www.samsung.com/my |
| NEW ZEALAND          | 0800 SAMSUNG (0800 726 786) | http://www.samsung.com/nz |
| PHILIPPINES          | 1-800-10-SAMSUNG(726-7864)  | http://www.samsung.com/ph |
|                      | 1-800-3-SAMSUNG(726-7864)   |                           |
|                      | 1-800-8-SAMSUNG(726-7864)   |                           |
|                      | 02-5805777                  |                           |
| SINGAPORE            | 1800-SAMSUNG(726-7864)      | http://www.samsung.com/sg |
| THAILAND             | 1800-29-3232, 02-689-3232   | http://www.samsung.com/th |
| TAIWAN               | 0800-329-999                | http://www.samsung.com/tw |
| VIETNAM              | 1 800 588 889               | http://www.samsung.com/vn |
| MIDDLE EAST & AFRICA |                             |                           |
| SOUTH AFRICA         | 0860-SAMSUNG(726-7864)      | http://www.samsung.com/za |
| TURKEY               | 444 77 11                   | http://www.samsung.com/tr |
| U.A.E                | 800-SAMSUNG(726-7864)       | http://www.samsung.com/ae |
|                      | 8000-4726                   |                           |

# Correcte verwijdering van dit product (elektrische & elektronische afvalapparatuur) - alleen Europa

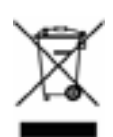

#### (Van toepassing in de Europese Unie en andere Europese landen met aparte inzamelsystemen.)

Deze markering op het product, accessoires of handleidingen geeft aan dat het product en zijn elektronische accessoires (bijv. oplader, headset, USB-kabel) aan het eind van hun levensduur niet bij het gewone huishoudelijk afval mogen worden gezet. Om mogelijke schade aan het milieu of de menselijke gezondheid door ongecontroleerde afvalverwijdering te voorkomen, moet u dit product van andere soorten afval scheiden en op een verantwoorde manier recyclen, zodat het duurzame hergebruik van materiaalbronnen wordt bevorderd.

Huishoudelijke gebruikers moeten contact opnemen met de winkel waar ze dit product hebben gekocht of met de gemeente waar ze wonen om te vernemen waar en hoe ze deze items milieuvriendelijk kunnen laten recyclen.

Zakelijke gebruikers moeten contact opnemen met hun leverancier en de algemene voorwaarden van de koopovereenkomsten nalezen. Dit product en zijn elektronische accessoires mag niet worden gemengd met ander bedrijfsafval voor verwijdering.

#### Correcte behandeling van een gebruikte accu uit dit product - alleen Europa

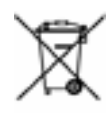

(Van toepassing in de Europese Unie en andere Europese landen met aparte inzamelsystemen voor batterijen.)

Deze markering op de batterij, handleiding of verpakking geeft aan dat de batterijen van dit product aan het eind van hun levensduur niet bij het gewoon huishoudelijk afval moeten worden gezet. Indien aangegeven, betekenen de symbolen Hg, Cd of Pb dat de batterij respectievelijk kwik, cadmium of lood bevat op een hoger niveau dan de referentieniveaus in het EU-instructie 2006/66. Als de batterijen niet goed worden verwerkt, kunnen deze stoffen schadelijk zijn voor de gezondheid en het milieu.

Scheid batterijen van andere soorten afval en lever ze gratis in om de natuur te beschermen en het hergebruik van materialen te bevorderen.